# 1С-Битрикс: Управление сайтом

Курс «Контент-менеджер»

Управление структурой

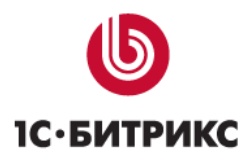

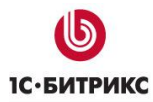

# Введение

Современные сайты наполнятся содержанием с помощью специального программного обеспечения: CMS.

**СМS** (Content management system – система управления содержимым сайта) – компьютерная программа, используемая для управления контентом сайта. CMS позволяет управлять текстовым и графическим наполнением веб-сайта, предоставляя пользователю удобные инструменты хранения и публикации информации, независимо от уровня его квалификации.

Основная функция любой CMS состоит в автоматизации управления содержимым сайта, добавлении, удалении и редактировании его страниц.

Одной из особенностей программ типа CMS является то, что работа с ней не требует установки какого-либо дополнительного программного обеспечения на компьютер, с которого ведется работа с сайтом. Сама программа размещена на сервере провайдера, а пользователю достаточно иметь простой браузер. Другая особенность – наличие у CMS визуального *WYSIWYG-pedakmopa*.

Курс Контент-менеджер предназначен для сотрудников, занимающихся выполнением текущих работ по работе с содержанием сайта, созданного на основе CMS «1С-Битрикс: Управление сайтом».

Этот курс – первый элемент в системе сертификации специалистов по *Bitrix Framework*. Получаемые умения:

- Изучение базовых знаний об элементах управления и интерфейса системы;
- Изучение принципов и приемов работы в визуальном редакторе;
- Ознакомление с базовыми понятиями об информационных блоках;
- Знакомство с принципами работы со стандартными компонентами.
- Ознакомление с приемами работы с некоторыми модулями системы.

▲ Примечание: В курсе рассмотрены типовые вопросы, решать которые приходится контент-менеджеру. Однако возможны обстоятельства, когда круг обязанностей контент-менеджера расширяется за счет передачи ему некоторых функций администратора сайта. В этом случае рекомендуем к изучению курс «Администратор. Базовый».

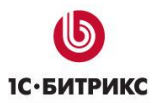

# Управление структурой

В разделе рассматривается процесс управления структурой сайта.

Управление структурой возможно двумя способами:

- через Публичный раздел с помощью кнопки Структура;
- через Административный раздел с помощью Менеджера файлов.

Контент-менеджеру рекомендуется использовать первый способ. Тем не менее, в ряде случаев допустимо и обращение к **Менеджеру файлов**.

# Кнопка Структура

На **Административной панели** есть кнопка **Структура**, которая облегчает доступ и управление структурой сайта. С ее помощью можно, не переходя в **Административный раздел**, получить доступ к любой папке или файлу системы.

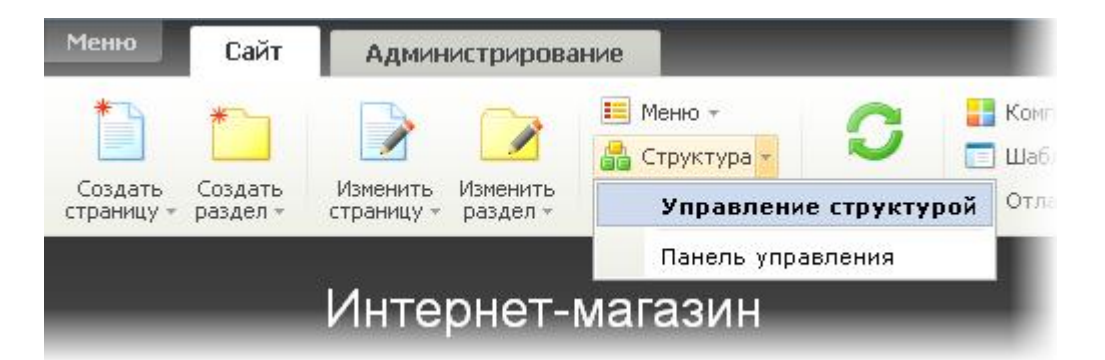

С помощью этой же кнопки можно и быстро перейти в **Административный раздел**, при необходимости. Для этого надо в выпадающем меню выбрать **Панель управления**. Выбор в выпадающем меню **Управление структурой** (или простое нажатие на кнопку **Структура**) откроет окно **Управление структурой сайта**.

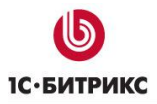

Тел.: (495) 363-37-53; (4012) 51-05-64; e-mail: info@1c-bitrix.ru, http://www.1c-bitrix.ru

| Разделы 🛛                                                                                                    | Структура сайта 🛛 🗙                                                                                                    |
|----------------------------------------------------------------------------------------------------|----------------------------------------------------------------------------------------------------|
| <ul> <li>назделы</li> <li>/</li> <li>Назарания</li> <li>Назарания</li> <li>Каталог</li> <li>Каталог</li> <li>Каталог</li> <li>Мой кабинет</li> <li>Новости</li> <li>Новости</li> <li>О магазине ▼</li> <li>Добавить страницу</li> <li>Добавить подраздел</li> <li>Добавить подраздел</li> <li>Свойства раздела</li> <li>Доступ к раздел</li> <li>Панель управления</li> </ul> | Структура сайта<br>Управление структурой сайта<br>Настройки Разделы<br>Настройки Разделы<br>Настройки Разделы<br>Вход на сайт<br>Навход на сайт<br>Каталог<br>Каталог<br>Каталог<br>Омагазине<br>Страница не найдена |
|                                                                                                    | Закрыть                                                                                                    |

Если нажать на кнопку **Разделы** в окне **Управление структурой сайта**, это его можно превратить в своеобразный двухоконный файловый менеджер, который позволяет перемещать файлы и папки между папками простым **drag&drop**. Особенностью этого двухоконного менеджера будет то, что во втором окне не будут отображаться файлы, а только папки.

С помощью **Управления структурой файлов** можно осуществлять действия по созданию, управлению, удалению файлов и папок в любом месте структуры, не переходя в нужный раздел, как это приходится делать в **Менеджере файлов**.

С помощью кнопки Настройки можно задать будет ли выводиться в основном окне список файлов и информация о файлах.

# Менеджер файлов

Из **Административной части** управление структурой осуществляется с помощью **Менеджера файлов**. Несмотря на то, что все работы по управлению структурой можно осуществлять из **Публичной части**, Контент-менеджеру будет полезно знать основные моменты по работе с **Менеджером файлов**.

Инструменты и средства управления Менеджера файлов позволяют:

• создавать и удалять папки и файлы;

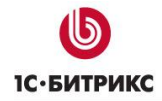

- выполнять загрузку файлов в систему;
- выгружать файлы на локальный компьютер;
- управлять свойствами страниц и папок;
- переходить к созданию и редактированию страниц;
- управлять меню разделов сайта;
- управлять правами доступа групп пользователей к страницам и разделам сайта;
- просматривать права на доступ к файлам и папкам на уровне операционной системы.

Перейти в **Менеджер файлов** можно из административного меню (*Контент* > *Структура сайта*). Меню для секции **Структура сайта** создается динамически по мере погружения в уровни иерархии:

| 🖃 🧟 Структура сайта              | 🖃 🟯 Структура сайта              |
|----------------------------------|----------------------------------|
| <ul> <li>Моя компания</li> </ul> | <ul> <li>Моя компания</li> </ul> |
| 🗆 Демо-сайт                      | 🕞 Демо-сайт                      |
| Загрузка                         | ⊡ 🗋 Авторизация                  |
| 🖃 Файлы и папки                  | 🕀 🛄 Интернет-магазин             |
| 🕀 晴 Новости                      | 🛨 🧰 Контент                      |
| 🕀 晴 Статьи                       | 🕂 🛄 Общение                      |
| 🕀 韇 Фотогалерея                  | 🛨 🗀 Персональный раздел          |
| 🛨 晴 Сервисы                      | 🗉 🦲 Поиск                        |
| 🕀 晴 Каталог книг                 | 🛨 🧰 Социальная сеть              |
| 🕀 🌆 Каталог товаров 1С           | 🔪 🗉 Типовые примеры 🌙            |
| 🛨 🛅 Каталог авто                 | 🖸 Файлы и папки                  |
| 🛨 🛅 Галерея                      | 🛨 唱 Новости                      |
| 🛨 🛅 Платный контент              | 🛨 唱 Статьи                       |
| 🛨 🧓 Информ. блоки                | 🛨 晴 Фотогалерея                  |
| 🛨 🚺 Документооборот              | 🛨 晴 Сервисы                      |

В рамках этой секции представлена логическая и физическая структура сайта.

- Логическая структура список папок и файлов в том виде, как они представляются пользователям сайта.
- Физическая структура список папок и файлов в том виде, в котором они существуют на сервере.

Разница между логической и физической структурой в свете выполнения базовых действий на сайте в том, что в рамках логической структуры невозможно удаление, перемещение файлов. А только редактирование и просмотр.

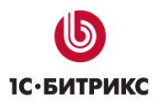

На верхнем уровне иерархии находятся сайты, работающие под управлением системы. Для того чтобы перейти к управлению логической структурой определенного сайта, выберите пункт с его названием. Приемы работы с **Менеджером файлов** довольно просты и во многом аналогичны приемам работы в **Проводнике Windows**.

В рамках логической структуры все папки и файлы отображаются под заданными заголовками. Например, если для папки */communication* установлен заголовок **Общение**, данная папка будет показана в менеджере файлов следующим образом:

| 😞 Управление структурой 🛛 😹                                 |                       |             |                    |                             |  |  |
|-------------------------------------------------------------|-----------------------|-------------|--------------------|-----------------------------|--|--|
| 懀 Рабочий стол > Контент > Стр                              | уктура сайта > ,      | Демо-сайт   |                    |                             |  |  |
| ▼ ▲   <b>+</b> Дополнительно •                              | 📗 🔻 🔺 Дополнительно - |             |                    |                             |  |  |
| Найти Отменить                                              |                       |             |                    |                             |  |  |
| 🛛 💾 Новая папка 🛛 🎦 Новый                                   | файл   🕒 Загр         | рузить файл | і   🔚 Добавить і   | теню                        |  |  |
| \lVert 🔞 Свойства папки 🗏 Показа                            | ать права на до       | ступ для 🗸  |                    |                             |  |  |
| Путь:                                                       |                       |             | ок    🌆            | Настроить   🕱 Excel         |  |  |
| И ≪ 1 <u>2</u> № И   На страниц                             | e: 10 🗸               |             |                    | Показано 1 – 10 из 12       |  |  |
| Имя                                                         | Размер ≡<br>файла     | Тип         | Права на<br>доступ | Права на доступ<br>продукта |  |  |
| ■ -                                                         | ,<br>                 | Папка       | drwxrwxrwx         | Полный доступ               |  |  |
| 🚍 - 🧰 <u>Социальная сеть</u> Папка drwxrwxrwx Полный доступ |                       |             |                    | Полный доступ               |  |  |
| ■ - Общение                                                 |                       | Папка       | drwxrwxrwx         | Полный доступ               |  |  |
| <b>≣</b> - <u>Контент</u>                                   |                       | Папка       | drwxrwxrwx         | Полный доступ               |  |  |

Пункт **Файлы и папки** позволяет отобразить всю файловую структуру системы и перейти к ее управлению. В рамках физической структуры все файлы и папки отображаются под своими именами:

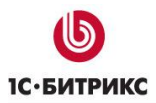

Тел.: (495) 363-37-53; (4012) 51-05-64; e-mail: info@1c-bitrix.ru, http://www.1c-bitrix.ru

| 😞 Управление структурой 🥃 |                                                     |                   |             |                    |                             |  |
|---------------------------|-----------------------------------------------------|-------------------|-------------|--------------------|-----------------------------|--|
| 會 Рабочий стол > Кон      | ітент > С                                           | структура сайта   | > Демо-сайт |                    |                             |  |
| 🔻 🔺   🕂 Допол             | 🛛 🔻 🔺 фололнительно -                               |                   |             |                    |                             |  |
| Найти Отмен               | ить                                                 |                   |             |                    |                             |  |
| 🛛 🎦 Новая папка 🗎         | 🋅 Нов                                               | ый файл   🕒 З     | агрузить фа | йл   늘 Добавить    | меню                        |  |
| \lVert 🔞 Свойства папк    | 📗 🚱 Свойства папки 🛛 Показать права на доступ для 🕶 |                   |             |                    |                             |  |
| Путь:                     |                                                     |                   |             | ОК                 | 💩 Настроить 🛛 💌 Excel       |  |
| H ≪ 1 <u>2</u> → H   H    | łа стран                                            | ице: 10 🗸         |             |                    | Показано 1 — 10 из 12       |  |
| 🔲 Имя файла<br>(папки)    | *                                                   | Размер ≡<br>файла | Тип         | Права на<br>доступ | Права на доступ<br>продукта |  |
|                           |                                                     |                   | Папка       | drwxrwxrwx         | Полный доступ               |  |
| E + Club                  |                                                     |                   | Папка       | drwxrwxrwx         | Полный доступ               |  |
|                           | ition                                               |                   | Папка       | drwxrwxrwx         | Полный доступ               |  |
| content                   |                                                     |                   | Папка       | drwxrwxrwx         | Полный доступ               |  |

Менеджер файлов содержит следующие элементы управления:

- Контекстная панель;
- Контекстное меню;
- Панель групповых операций.

# Контекстная панель

Контекстная панель содержит набор общих команд, необходимых для управления структурой и контентом сайта:

| 🛅 Новая папка   🛅 Новый файл   🕒 Загрузить файл          | 🏪 Добавить меню             |
|----------------------------------------------------------|-----------------------------|
| \lVert 🔯 Свойства папки 🕴 Показать права на доступ для 🗸 |                             |
| Путь: /content                                           | ок    🌄 Настроить   🗷 Excel |

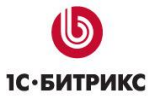

| Иконка                                                    | Название                        | Описание                                                                                                    |
|-----------------------------------------------------------|---------------------------------|----------------------------------------------------------------------------------------------------|
| *                                                         | Новая папка                     | создание новой папки в текущей директории;                                                                                              |
| Ð                                                         | Новый файл                      | создание нового файла в текущей директории;                                                                                             |
| •                                                         | Загрузить файл                  | переход к форме загрузки файлов в текущую директорию;                                                                                   |
| 늘 Добавить меню создание меню для текущего раздела сайта; |                                 | создание меню для текущего раздела сайта;                                                                                               |
| <u>()</u>                                                 | Свойства папки                  | переход к форме управления свойствами текущей папки;                                                                                    |
|                                                           | Показать права<br>на доступ для | позволяет показать в столбце <b>Права на доступ продукта</b> уровень прав доступа к файлам и папкам для выбранной группы пользователей; |
|                                                           | Путь                            | позволяет перейти в указанную директорию сайта;                                                                                         |
| Ø                                                         | Настроить                       | позволяет настроить вид списка файлов и папок;                                                                                          |
| ×                                                         | Excel                           | экспортирует данные из отображаемой таблицы в формат <b>MS Excel</b> .                                                                  |

## Контекстное меню

Контекстное меню позволяет выполнять определенные действия над выбранным файлом или папкой. Вызвать контекстное меню элемента можно с помощью кнопки расположенной в столбце **Действия**, либо с помощью клика правой кнопкой мыши на выбранном элементе:

|   |     | Меню типа «top» 617 Б | Скрипт PHP -rw-rw-rw-       | Попный доступ | Property ATE Comment Sell -manual gottyn     Property posent car MTHL                                                                                                    |
|---|-----|-----------------------|-----------------------------|---------------|----------------------------------------------------------------------------------------------------|
| _ |     |                       |                             |               | 🖸 📑 • 📽 X 🚰 Редактировать как такст Ри- Полиній доступ                                                                                                    |
|   | 1   | Редактировать меню 5  | Скрипт PHP -rw-rw-rw-       | Попный доступ | 🗇 📑 • Manu 🖉 Padachipoteans kak PHP 🔉 👘 Danuali gaoryn                                                                                                    |
|   | ŢД. | Редактировать как РНР | Скрипт PHP -rw-rw-rw-       | Попный доступ | E = 44 F Pegenteposers a regime golyneeroologota re- Doneal goryn     Poserip dallna                                                                                                    |
| - | -   | Переименовать         |                             |               | 🔲 📑 🖬 🛊 Cravets dalle 👘 Dormal gattern                                                                                                    |
|   |     | VAADUTE S             | Файл -rw-rw-rw-             | Попный доступ | 🗋 🔡 - 📷 fa 🔛 Reponencearts                                                                                                    |
|   |     |                       |                             |               | Denval astron                                                                                                    |
|   | 8   | Доступ                | Документ -rw-rw-rw-<br>HTML | Полный доступ | Aperan     Aperan     Aperan |

Набор действий в контекстном меню зависит от выбранного элемента, его статуса, а также от уровня прав текущего пользователя.

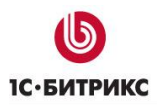

## Панель групповых операций

Данная панель позволяет выполнять групповые операции над элементами списка, отмеченными в **Колонке флажков**.

| 🗌 Для всех | 🤌 🗶 | - действия -                            | Применить |
|------------|-----|-----------------------------------------|-----------|
|            |     | - действия-<br>Права на доступ продукта |           |
|            |     | Копировать                              |           |

| Иконка       | Описание                                                                                                    |  |  |  |
|--------------|----------------------------------------------------------------------------------------------------|--|--|--|
| Для всех     | применение выбранного действия ко всем элементам в списке;                                                  |  |  |  |
| <i>.</i>     | быстрое редактирование выбранных элементов непосредственно в списке (и т.ч. переименование файлов и папок); |  |  |  |
| ×            | удаление выбранных элементов;                                                                               |  |  |  |
| -действия- 🗸 | список действий, доступных для выполнения над выбранными<br>элементами:                                     |  |  |  |
|              | <b>Доступ</b> – переход к настройке прав доступа для выбранных элементов;                                   |  |  |  |
|              | Копировать – копирование выбранных элементов в указанную директорию;                                        |  |  |  |
|              | Переместить – перемещение выбранных элементов в указанную                                                   |  |  |  |

директорию. Для выполнения выбранного действия служит кнопка **Применить**. После нажатия откроется либо форма задания прав. либо окно для

После нажатия откроется либо форма задания прав, либо окно для выбора директории для перемещения/копирования с дополнительными параметрами.

| Копирование                                   | × |
|-----------------------------------------------|---|
| Файл(ы): <u>new folder.qif</u><br>В папку: // |   |
| Дополнительно (Скрыть)                        |   |
| При совпадении имен:                          |   |
| 💿 Спросить у пользователя                     |   |
| 🔘 Заменить                                    |   |
| 🔘 Переименовать автоматически                 |   |
| 🔘 Пропустить                                  |   |
| Копировать Отменить                           |   |

# Управление меню

Управление меню может осуществляться как с **Публичной части** сайта, так и с Административной. Контент-менеджерам рекомендуется работать, используя возможности публичного интерфейса. Работа с меню сайта через **Административный раздел** предоставляет больше возможностей, но для их использования нужно иметь соответствующую квалификацию.

Меню в системе «1*C*-Битрикс: Управление сайтом» наследуемое. Это значит, что если для одного компонента **Меню** в шаблоне сайта выбран определенный тип меню, то это меню будет транслироваться ниже на все разделы и страницы сайта с этим шаблоном, если в этих разделах и страницах не было созданного собственного меню. Этот механизм удобен для главного меню сайта, обычно ему присваивают тип **Верхнее** (**Тор**).

**Примечание**: Если необходимо, чтобы в нижележащем разделе просто не отображалось вышестоящее меню, создайте меню в нужном разделе без создания в нем пунктов меню.

Меню разделов, как правило, создается для каждого раздела свое и транслируется на все страницы раздела. При необходимости в подразделах можно создать свое собственное меню и применить к нему собственный тип.

# Типы меню

Использование меню нескольких типов позволяет создать на сайте удобную систему навигации. На сайте может быть представлено несколько меню различных типов: верхнее, левое, нижнее и т.п. Как правило, используется одно "основное" меню,

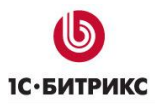

соответствующее самому верхнему уровню иерархии и отображаемое во всех разделах сайта, и "второстепенное" (правое боковое или левое боковое), отображающее содержание раздела.

| лавная Профиль Конт           | ент Магазин Общение Типовые примеры                                                                          |                                                                                                    |
|-------------------------------|----------------------------------------------------------------------------------------------------|----------------------------------------------------------------------------------------------------|
| Авторы                        | Главная > Интернет-магазин > Каталог книг<br>Каталог книг Основное мени                                      | Книги какого жанра вы<br>предпочитаете?<br>о                                                                                                    |
| Рецензии<br>Бизнес-литература | 🕱 В вашей корзине 1 товар                                                                                    | <ul> <li>фантастика</li> <li>фэнтази</li> <li>религия и философия</li> <li>историческая</li> <li>детектив</li> <li>триплеры</li> <li>юмор</li> <li>другое</li> </ul> |
| lетская литература            | <ul> <li>Бизнес-литература (3)</li> <li>Детская литература (3)</li> <li>Компьютель и Интернет (8)</li> </ul> |                                                                                                    |
| бомпьютеры и<br>Інтернет      | <ul> <li>Наука и образование (9)</li> <li>Остория (4)</li> <li>Опринторогия (3)</li> </ul>                   |                                                                                                    |
| layка и образование           | • <u>Фантастика (3)</u>                                                                                      | Голосовать                                                                                                    |
|                               | второстепенное меню                                                                                          | Как сделан каталог книг                                                                                                    |
| оиск по сайту                 | Этот негодяй Балмер, или<br>Человек, который управляет<br>"Майкрософтом" (пер. с англ.                       | Информация о книгах<br>струнтурирована следующим<br>образом: создан тил<br>инфоблока Каталог книг. Дл:<br>этого тила создано три                                     |

Число типов меню не ограничено системой. Типы используемых на сайте меню задаются из административного раздела на странице настроек модуля **Управление структурой** (*Настройки > Настройки продукта > Настройки модулей > Управление структурой*).

Например, пусть в системе используются два типа меню:

| Типы меню: | Тип  | Название     |
|------------|------|--------------|
|            | left | Левое меню   |
|            | top  | Верхнее меню |
|            |      |              |

- левое меню тип «left»;
- верхнее (основное) меню тип «top».

Тип меню, заданный в настройках модуля **Управления структурой**, будет использован как префикс файла с шаблоном меню (например, **top.menu\_template.php**), а также для

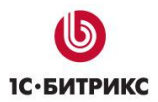

идентификации файлов с пунктами меню (например, .top.menu.php). Кроме того, имя типа меню используется для подключения меню в шаблоне дизайна.

<u> Примечание</u>: Типы меню могут быть заданы отдельно для каждого сайта.

| Hac                                                         | тройки для сайтов |              |
|-------------------------------------------------------------|-------------------|--------------|
| Использовать индивидуальные<br>настройки для каждого сайта: |                   |              |
| Настройки для сайта:                                        | Русский 🖌         |              |
| Типы меню:                                                  | Тип               | Название     |
|                                                             | left              | Левое меню   |
|                                                             | top               | Верхнее меню |
|                                                             |                   |              |
| Количество дополнительных<br>параметров меню:               | 1                 |              |

Типы меню задаются произвольно (только символами латинского алфавита). Однако для упрощения управления меню рекомендуется давать типам меню значимые имена. Например, **top**, **left**, **bottom**.

## Построение меню

Построение меню может производится как на основе статических разделов и страниц, так и на основе динамической информации: разделов и элементов инфоблоков.

Построение меню из динамических элементов – информационных блоков - позволяет снять с контент-менеджера часть нагрузки по поддержке сайта. Не нужно будет выполнять работы по актуализации меню в связи с появившимися новыми разделами и страницами. Для решения этой задачи необходимо использовать компонент menu.sections. Эту работу, как правило, выполняет разработчик сайта или администратор сайта.

Примечание: Если создание динамического меню необходимо произвести самостоятельно, то обратитесь к <u>Руководству по использованию компонентов</u> <u>Меню</u>.

## Создание

Создание меню производится с помощью соответствующей команды кнопки Меню.

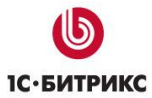

Тел.: (495) 363-37-53; (4012) 51-05-64; e-mail: info@1c-bitrix.ru, http://www.1c-bitrix.ru

| Меню                  | Сайт                | Админ                  | истрирова            | ние  |                            |           |
|-----------------------|---------------------|------------------------|----------------------|------|----------------------------|-----------|
| *                     | *                   |                        |                      |      | Леню 🚽 💦 🦰                 | мпоненты  |
|                       |                     | <b>_</b>               | <b>I</b>             | 1    | Редактировать Нижнее меню  | лон сайта |
| Создать<br>страницу - | Создать<br>раздел - | Изменить<br>страницу - | Изменить<br>раздел – |      | Редактировать Верхнее меню | адка –    |
|                       |                     |                        |                      |      | Редактировать Левое меню   |           |
|                       |                     | Инте                   | рнет-і               | v 🖂  | Создать Нижнее меню        |           |
|                       |                     |                        |                      |      | Создать Левое меню 💦       |           |
|                       |                     | _                      |                      |      | Создать Верхнее меню       |           |
|                       |                     | Главная                | я К                  | arei |                            | Доста     |

По этой команде откроется форма создания меню. Заполнение полей формы аналогично редактированию меню, которое описано ниже.

## Управление меню

Для управлением меню воспользуйтесь командой **Редактировать пункты меню** в панели команд компонента или командой **Редактировать меню** в выпадающем списке команд кнопки **Меню Панели управления**.

|  | 🔗 Редактировать пункты меню | - | (j) = | B |
|--|-----------------------------|---|-------|---|
|--|-----------------------------|---|-------|---|

Откроется Форма редактирования меню.

| Pe,                      | дактирование меню                                                          |                                              |                              |   |     | □ ×        |
|--------------------------|----------------------------------------------------------------------------|----------------------------------------------|------------------------------|---|-----|------------|
| Ре;<br>Ред<br><u>Ред</u> | дактирование пунктов м<br>цактирование пунктов м<br>цактировать меню в Пан | гов меню<br>еню типа "Вер»<br>ели управления | кнее меню" в каталоге /<br>а |   |     | Ň          |
| Ha                       | звание                                                                     |                                              | Ссылка                       |   |     |            |
| $\Phi$                   | Главная                                                                    | 2                                            | /                            | 2 |     | <b>★</b> × |
| $\Phi$                   | Каталог                                                                    | 2                                            | catalog/                     | 2 | 🗅 🛧 | <b>★ ×</b> |
| ¢                        | Как купить                                                                 | 2                                            | about/howto/                 | 2 | 🗅 🛧 | * ×        |
| ÷                        | Доставка                                                                   | Į                                            | about/delivery/              | l | 🗅 🛧 | * ×        |
| ¢                        | О магазине                                                                 | 2                                            | about/                       | l | 🗅 🔺 | <b>★</b> × |
| $\Phi$                   | Новый раздел                                                               | l                                            | /new_section/                | 2 | 🗅 🛧 | ×          |
| Bc                       | тавить пункт                                                               |                                              |                              |   |     |            |
|                          |                                                                            | Co                                           | хранить Отменить             |   |     |            |

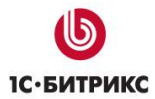

Для добавления пунктов меню воспользуйтесь кнопкой **Вставить пункт**. Для редактирования и удаления пунктов меню, а так же их порядка расположения воспользуйтесь командами:

| Поля                               | Описание                                                                                                    |
|------------------------------------|----------------------------------------------------------------------------------------------------|
| Название                           | Имя пункта меню.                                                                                                    |
| Ссылка                             | Ссылка на пункт меню.                                                                                                    |
| Инструменты                        | Описание                                                                                                    |
| ФПеретащить<br>пункт меню<br>мышью | Инструмент для изменения положения пункта меню в общем порядке способом <b>Drag&amp;Drop</b> .                                                                                                    |
| Открыть диалог<br>выбора файла     | Переход к диалогу выбору ссылки на раздел или страницу, по<br>которой будет осуществлен переход при выборе данного пункта<br>меню.                                                                                                    |
| Передвинуть<br>пункт выше          | Инструменты для пошагового изменения положения пунктов меню относительно друг друга.                                                                                                    |
| Передвинуть<br>пункт ниже          | Инструменты для пошагового изменения положения пунктов меню относительно друг друга.                                                                                                    |
|                                    | Удаление пункта меню                                                                                                    |
| ¥Удалить пункт<br>меню             | <b>Примечание</b> : При удалении пункта меню не происходит удаления<br>папки (страницы), относящейся к этому пункту. Если вам вместе с<br>пунктом не нужна и папка (страница), то ее удаление нужно<br>выполнить дополнительно через кнопку <b>Структура</b> . Это сделано<br>для того, чтобы иметь возможность выводить из показа разделы,<br>которые временно не нужно демонстрировать. Данный способ<br>хорош тем, что пользователь не видит даже саму ссылку из меню<br>на раздел. |

**Внимание!** Если при удалении страниц сайта в форме диалога не снять флажок с поля удалить страницу из меню, то файл удалится, а пункт меню останется. В этом случае переход по пустому пункту меню приведет к 404 ошибке.

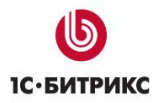

### Пункт меню с ограниченным доступом

Система допускает создание меню с ограниченным доступом. Такой доступ настраивается из Административного раздела. Если у контент-менеджера не хватает прав на доступ к расширенному редактированию меню, обратитесь к администратору сайта. Детально расширенная настройка пунктов меню описана в уроке **Расширенный режим настройки меню** курса **Администратор Базовый**.

## <u>Управление цепочкой навигации</u>

Цепочка навигации представляет собой последовательный список ссылок на разделы сайта и показывает уровень «погруженности» текущей страницы в структуру сайта.

| Главная Профиль Кон      | Ф Моя компания<br>Быстро. Просто. Эффективно<br>гтент Магазин Общение Социальная сеть Типовыи                                          | d 9, 4 5<br>е примеры                                                                                                    |  |  |  |
|--------------------------|----------------------------------------------------------------------------------------------------|----------------------------------------------------------------------------------------------------|--|--|--|
| Авторы                   | Главная > Интернет-магазин > Каталог книг                                                                                              | Книги какого жанра вы<br>предпочитаете?                                                                                                    |  |  |  |
| Рецензии                 | Каталог книг                                                                                                    | предночитаетег                                                                                                    |  |  |  |
| Бизнес-литература        |                                                                                                    | <ul> <li>фэнтастика</li> <li>фэнтази</li> <li>религия и философи;</li> </ul>                                                                                |  |  |  |
| Детская литература       | <ul> <li>Бизнес-литература (3)</li> <li>Детская литература (3)</li> </ul>                                                              | О историческая                                                                                                    |  |  |  |
| Компьютеры и<br>Интернет | <ul> <li>Компьютеры и Интернет (8)</li> <li>Наука и образование (9)</li> <li>История (4)</li> <li>Политология (3)</li> </ul>           | <ul> <li>детектив</li> <li>триллеры</li> <li>юмор</li> </ul>                                                                                                |  |  |  |
| Наука и образование      | <ul> <li>Фантастика (3)</li> </ul>                                                                                                    | О другое                                                                                                    |  |  |  |
| Фантастика               |                                                                                                    | Голосовать                                                                                                    |  |  |  |
| Поиск по сайту           | Этот негодяй Балмер, или Человек,<br>который управляет "Майкрософтом" (пер.<br>с англ. Клигман И.)<br>История «компьютерного хулигана» | Как сделан каталог книг<br>Информация о книгах<br>структурирована следующим<br>образом: создан тип<br>инфоблока Каталог книг,<br>Для этого типа создано три |  |  |  |
| Авторизация              | Стива Балмера, которому «бог<br>"Майкрософта"» Билл Гейтс передал в                                                                    | информационных блока:<br>Авторы:                                                                                                    |  |  |  |

Цепочка навигации помогает посетителю легко ориентироваться на сайте: быстро вернуться на главную страницу сайта или подняться на один или более уровней вверх, т.е. перейти из подраздела в раздел.

Навигационная цепочка подключается с помощью визуального компонента Навигационная цепочка (bitrix:breadcrumb). Чтобы цепочка навигации по умолчанию выводилась на всех страницах сайта, ее обычно подключают в шаблоне дизайна сайта. Эту операцию выполняют разработчики сайта при его создании. Контент-менеджеру остается только управление названиями разделов, которые будут отображаться в цепочке навигации

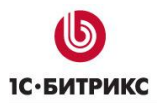

Название ссылки в навигационной цепочке на раздел сайта определяется в поле **Заголовок** на странице настройки свойств раздела (свойств страницы), либо поле **Название**, если речь идет об элементе инфоблока.

Переход к форме настройки свойств раздела (страницы) из публичного раздела можно осуществить: при помощи пункта Свойства раздела меню команд кнопки Изменить раздел (страницу):

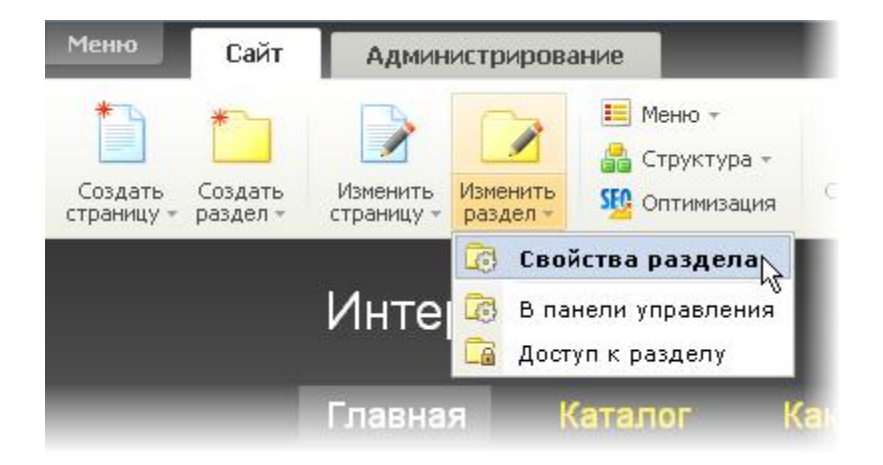

В результате откроется форма настройки свойств текущего раздела:

| Свойства раздела                                                            |     |
|-----------------------------------------------------------------------------|-----|
| Свойства раздела /about<br>Редактировать свойства папки в Панели управления |     |
| Заголовок раздела 😰                                                         |     |
| Заголовок: О магазине                                                       |     |
| Свойства раздела 🔟                                                          |     |
| Описание:                                                                   |     |
| Ключевые спова:                                                             |     |
|                                                                             |     |
|                                                                             |     |
| Сохранить Отменить                                                          | 110 |

Чтобы изменить название ссылки на раздел в цепочке навигации, нужно отредактировать **Заголовок раздела**. Название ссылки будет изменено сразу же после сохранения новых свойств раздела.

**Примечание**: отдельные визуальные компоненты (например, компоненты инфоблоков: элементы раздела в табличном порядке, элемент каталога детально и др.) могут добавлять в навигационную цепочку заголовок текущей страницы сайта или, например, заголовок текущей новости или товара каталога.

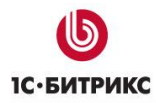

**Примечание**: Дополнительная информация по управлению свойствами представлена в разделе **Управление свойствами страниц и разделов**.

# <u>Медиабиблиотека</u>

**Медиабиблиотека** – это менеджер для работы с медиаданными, особый способ хранения медиафайлов (изображения, презентации (.ppt), аудиофайлы и видео), который облегчает систематизацию хранимого материала и доступ к нему. С помощью **Медиабиблиотеки** создается многоуровневая структура медиаколлекций, содержимое которых вы можете в дальнейшем использовать при редактировании сайта и наполнении сайта контентом.

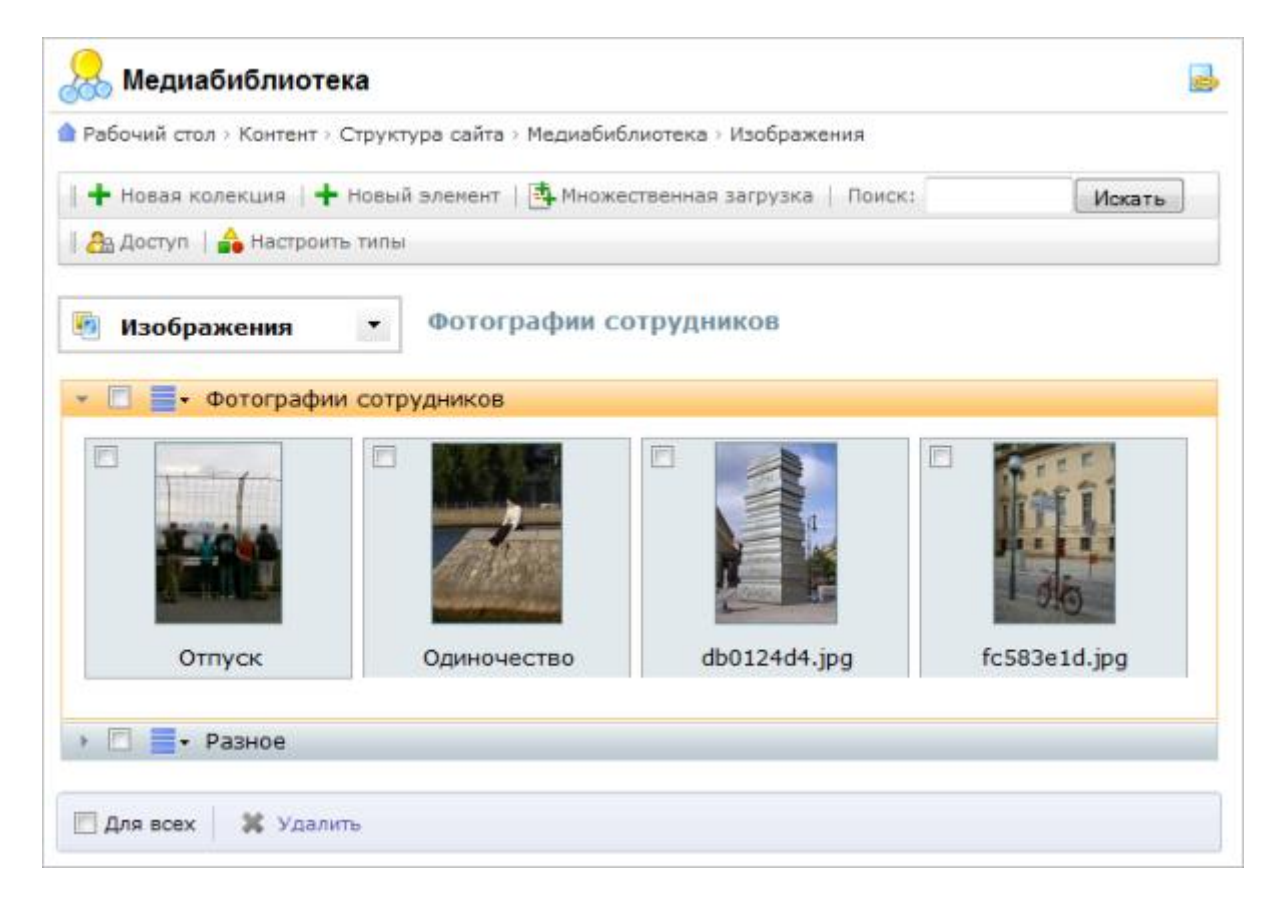

Медиабиблиотека включает в себя следующие функциональные возможности:

- создание многоуровневой структуры медиаданных;
- добавление неограниченного количества медиаколлекций;
- настройка доступа к коллекциям;
- одиночная и пакетная загрузка элементов в медиаколлекции;
- ограничение загрузки по форматам файлов в зависимости от заданного списка;
- использование содержимого медиабиблиотеки при наполнении сайта контентом, включая редактирование инфоблоков;
- заполнение свойств для каждого элемента медиаколлекций;

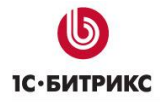

• возможность поиска по этим полям свойств.

# Настройки медиабиблиотеки

Прежде чем начать работу с **Медиабиблиотекой**, нужно произвести настройку данного функционала. Для этого выполните следующее:

Перейдите на вкладку **Медиабиблиотека** на странице настроек модуля **Управление структурой** (*Настройки > Настройки продукта > Настройки модулей*):

| Настройев      | Вкууальные                    | ê peşta            | even Hege                                          | abefineer   | esca   | Карты    | Доступ   |           |    |
|----------------|-------------------------------|--------------------|----------------------------------------------------|-------------|--------|----------|----------|-----------|----|
| Настройки      | медиабибл                     | woree              | ы                                                  |             |        |          |          |           |    |
|                | Honomasona                    | -                  | adadesseries y                                     | 18          |        |          |          |           |    |
| apolitica esta | Inner ripephon                | cvoros<br>dedines  | s deshorbsor<br>tens ()() = 8.)                    | 140         |        | 105      |          |           |    |
| Ervrie besoe   | (spose rej                    | oanut<br>might     | repursballnin<br>sonace # twinto<br>disfuscreases) | jpg.jpeg    | gip    | ng,thump | formican | a.mp3.ppi |    |
| Pla<br>PRADE   | сональный ра<br>гбиблистику и | in develo          | rporteruce e                                       | 1024        | *      | 1024     |          |           |    |
| Honnhundee     | rs international              | отеку п<br>иборе н | о унолчание                                        | R           |        |          |          |           |    |
|                | ,                             | terns cr           | Antonio                                            | requalie    | dines. | TENN     |          |           |    |
| Насбрано       |                               |                    |                                                    |             |        |          |          |           |    |
| Come           | Habdanieki<br>Istore Burnet   | Atools             | NEW COURT                                          |             |        |          |          |           |    |
| *Crivesia      | daloia1                       | ipg is             | peg.gd.peg                                         |             |        |          |          |           |    |
|                | Oraca+ore)                    | Ф070               | рефия, карт<br>еческие фай                         | VEHICH, MIC | 04109  | proyecta | и други  | £.        |    |
| Deges          |                               |                    |                                                    |             |        |          |          | × Xaaneo  | a, |
|                | Hate<br>Careonaria            | anne)<br>Angl      | Bisseo<br>video                                    |             |        |          |          |           |    |
| *Cristics pr   | campionel dal                 | (mail)             | fv.mpil.wm                                         | W 1         |        |          |          |           |    |
|                | Onwo                          | (Bring)            | Bispecchaik                                        | nia -       |        |          |          |           |    |
| Aygeo          |                               |                    |                                                    |             |        |          |          | × Xaano   | ŝ  |
|                | Hese<br>Correctories          | анна)<br>Коді      | Ayget<br>sound                                     |             |        |          |          |           |    |
| *Слисок ра     | corpored dail                 | (fam)              | mp3.wma.                                           | 80C         |        |          |          |           |    |
|                | One                           | deniet 1           | Aygeodeal                                          | ni          |        |          | До       | бавить >> | 1  |
|                |                               |                    |                                                    |             |        |          | _        |           |    |

Измените настройки Медиабиблиотеки:

Отметьте опцию Использовать медиабиблиотеку, иначе данный функционал будет не доступен:

| Настройки Визуальный редактор                                                                  | Медиабиблиотека Карты Доступ 🔹           |
|------------------------------------------------------------------------------------------------|------------------------------------------|
| Настройки медиабиблиотеки                                                                      |                                          |
| Использовать медиабиблиотеку:                                                                  |                                          |
| Размеры картинок предпросмотра в<br>диалоговом окне медиабиблиотеки (Ш x<br>B):                | 140 × 105                                |
| Другие разрешенные расширения<br>медиафайлов (кроме перечисленных в<br>типах медиабиблиотеки): | jpg.jpeg.gif.png.flv.mp4.wmv.wma.mp3.ppt |
| Максимальный размер загружаемых в<br>медиабиблиотеку изображений (Ш x B):                      | 1024 x 1024                              |
| Использовать медиабиблиотеку по<br>умолчанию при выборе медиафайлов:                           |                                          |
|                                                                                                |                                          |

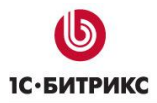

Настройте Размеры картинок предпросмотра в диалоговом окне медиабиблиотеки.

В поле **Другие разрешенные расширения медиафайлов** через запятую укажите расширения, которые могут иметь файлы, загружаемые в медиабиблиотеку.

Установите Максимальный размер загружаемых в медиабиблиотеку изображений.

Если нужно, выберите опцию **Использовать медиабиблиотеку по умолчанию при выборе медиафайлов**. Примеры использования функционала **Медиабиблиотека** приведены в уроке <u>Примеры использования медиабиблиотеки</u>.

**Типы содержимого** медиабиблиотеки настраиваются на этапе создания коллекций. Работа с типами содержимого подробно описана в уроке <u>Управление коллекциями</u>.

## Управление коллекциями

**Медиабиблиотека** (*Контент > Структура сайта > Медиабиблиотека*) представляет собой многоуровневую структуру. Коллекции медиабиблиотеки группируются по типам содержимого:

| 😹 Медиабиблиотека                                                                   |   |
|-------------------------------------------------------------------------------------|---|
| Рабочий стол > Контент > Структура сайта > Медиабиблиотека > Изображения            |   |
| 🛛 🕂 Новая колекция 🛛 🕂 Новый элемент 🛛 🏝 Множественная загрузка 🖉 Поиск: 🔹 🛛 Искать | ] |
| 😤 Доступ   🍰 Настроить типы                                                         |   |
| <ul> <li>Изображения</li> <li>Изображения</li> <li>Видео</li> <li>Аудио</li> </ul>  |   |

Для каждой коллекции отображается панель с ее названием:

🕨 🔲 🔤 - Фотографии сотрудников

Панель содержит следующие элементы:

- Кнопка 🕨 (либо 🔄) просмотр содержимого коллекции (либо сворачивание ее в компактный режим).
- Флажок 🗌 выбор коллекций, к которым предполагается применить какое-либо действие. Для каждого элемента коллекции также доступен флаг выбора.
- Меню действий 📃 содержит следующие действия:

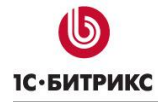

- Редактировать;
- Удалить;
- Доступ;
- Добавить элемент;
- Добавить коллекцию;
- Изменить тип.

Клик мышью по панели используется для просмотра содержимого коллекции:

| <ul> <li>Фотографии со</li> <li>Разное</li> </ul> | отрудников |          |
|---------------------------------------------------|------------|----------|
| Мысли                                             | Часы       | Светофор |

Панель действий медиабиблиотеки включает в себя всего два действия: Для всех и Удалить.

При установке указателя в поле **Для всех** выбираются все коллекции данной группы. Действия будут производится над всеми элементами из этих коллекций.

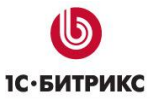

Тел.: (495) 363-37-53; (4012) 51-05-64; e-mail: info@1c-bitrix.ru, http://www.1c-bitrix.ru

| <ul> <li>• • • Фотографии</li> <li>• • • • • • • • • • • • • • • • • • •</li></ul> | сотрудников |          |
|------------------------------------------------------------------------------------|-------------|----------|
|                                                                                    |             |          |
| Мысли                                                                              | Часы        | Светофор |
| 📝 Для всех 🛛 💥 Удалит                                                              | ь           |          |

Действие **Удалить** позволяет удалять отдельные элементы или коллекции целиком. Чтобы выполнить удаление, нужно отметить флагом требуемые элементы/коллекции и нажать **Удалить**.

## Добавление новой коллекции

Любая коллекция **Медиабиблиотеки** может иметь неограниченное количество вложенных в себя коллекций.

Чтобы добавить новую коллекцию, выполните следующее:

По кнопке Новая коллекция откройте форму добавления коллекции медиаданных;

| Новая коллекция | : Путешествия                                        | $\boxtimes$ |
|-----------------|------------------------------------------------------|-------------|
| Название:       | Путешествия                                          |             |
| Описание:       | Так проводят отпуск<br>сотрудники нашей<br>компании. | ]           |
| Ключевые слова: | Путешествия, отпуск                                  |             |
| Расположение:   | Разное 🔻                                             |             |
| Coxp            | оанить Отмена                                        |             |

- > Заполните поля формы:
  - Название укажите название коллекции;
  - Описание задайте произвольное описание элемента;

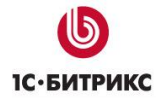

- Ключевые слова задайте ключевые слова, которые в дальнейшем будут использоваться для поиска элементов данной коллекции;
- **Расположение** укажите расположение коллекции (коллекция может находиться на **Верхнем уровне** структуры, или быть вложенной в другую коллекцию):

| Новая коллекция | : Путешествия 🛛 🛛                                                                       |
|-----------------|-----------------------------------------------------------------------------------------|
| Название:       | Путешествия                                                                             |
| Описание:       | Так проводят отпуск<br>сотрудники нашей<br>компании.                                    |
| Ключевые слова: | Путешествия, отпуск                                                                     |
| Расположение:   | Верхний уровень<br>Верхний уровень<br>Фотографии сотрудников<br>Разное<br>. Путешествия |

Нажмите кнопку Сохранить. Новая коллекция будет создана и отобразится на странице Медиабиблиотека:

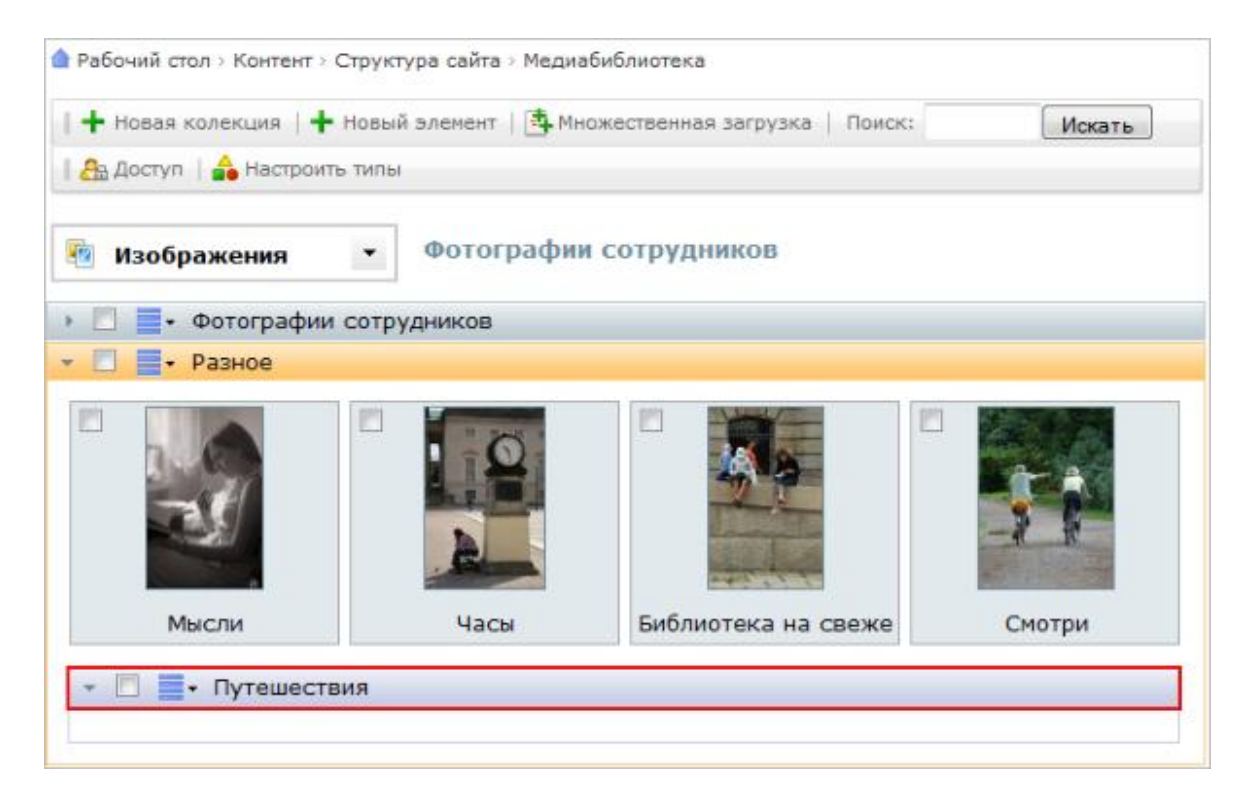

## Редактирование коллекции

Чтобы отредактировать коллекцию, выполните следующее:

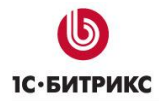

В меню действий, расположенном на контекстной панели коллекции, выберите пункт Редактировать:

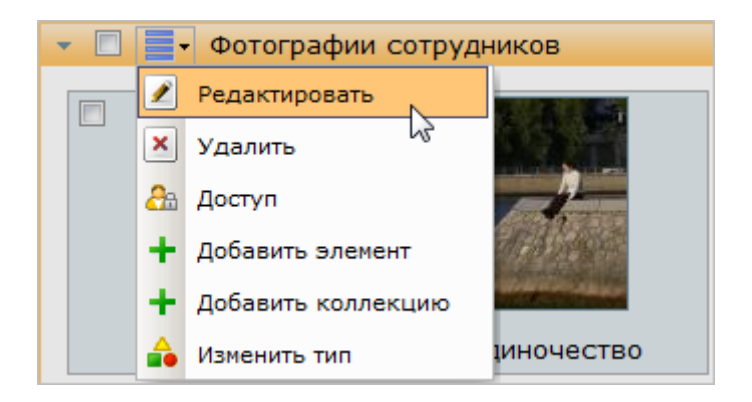

Внесите необходимые изменения, заполнив поля открывшейся формы:

| Коллекция: Разно | e 🛛                |
|------------------|--------------------|
| Название:        | Разное             |
| Описание:        | Разные фотографии  |
| Ключевые слова:  | Общие, разное, все |
| Расположение:    | Верхний уровень 🔻  |
| Сохр             | анить Отмена       |

> Нажмите **Сохранить**, чтобы изменения вступили в силу.

## Типы содержимого медиабиблиотеки

Медиабиблиотека поддерживает библиотеки с разными типами содержимого. По умолчанию в продукте созданы три типа: **Изображения**, **Видео**, **Аудио**. Пользователь также имеет возможность добавить свои типы.

### Создание нового типа

Чтобы создать собственный тип содержимого, выполните следующее:

Нажмите на кнопку Настроить типы, расположенную на контекстной панели медиабиблиотеки. Откроется страница настройки модуля Управление структурой:

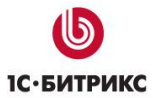

Тел.: (495) 363-37-53; (4012) 51-05-64; e-mail: info@1c-bitrix.ru, http://www.1c-bitrix.ru

|                                            | Визуальный                                                                              | редактор                                                                                                    | Медиаби                                                                                            | олиотека         | Карт     | ыДо     | ступ                         |       |
|--------------------------------------------|-----------------------------------------------------------------------------------------|----------------------------------------------------------------------------------------------------|----------------------------------------------------------------------------------------------------|------------------|----------|---------|------------------------------|-------|
| астройки                                   | медиабибли                                                                              | ютеки                                                                                                    |                                                                                                    |                  |          |         |                              |       |
|                                            | Использов                                                                               | ать медиа                                                                                                    | библиотеку:                                                                                        |                  |          |         |                              |       |
| Размеры /                                  | картинок предля<br>окне мед                                                             | роснотра е<br>иабиблиот                                                                                         | диалоговом<br>еки (Ш x В):                                                                         | 140              | × 10     | 5       | 1                            |       |
| Другие ра                                  | азрешенные рас                                                                          | ширения и<br>ах медиаб                                                                                          | едиафайлов<br>библиотеки):                                                                         | jpg.jpeg.(       | gif,png, | flv,mp4 | ,wmv,wma,mp                  | 3,ppt |
| н                                          | Максинальный<br>приабиблиотеку                                                          | размер за<br>изображе                                                                                           | гружаеных в<br>ний (Ш х В):                                                                        | 1024             | × 10     | 24      | 1                            |       |
| спользоват                                 | ъ медиабиблиот                                                                          | еку по ум<br>выборе м                                                                                           | олчанию при<br>глиафайлов:                                                                         | V                |          |         |                              |       |
|                                            | 3                                                                                       | Гипы сод                                                                                                    | ержимого м                                                                                         | едиабибл         | иотеки   | i.      |                              |       |
| Изображе                                   | ения                                                                                    |                                                                                                    |                                                                                                    |                  |          |         |                              |       |
|                                            | Название:                                                                               | Изобрах                                                                                                    | кения                                                                                              |                  |          |         |                              |       |
| Син                                        | вольный код:                                                                            | image                                                                                                    |                                                                                                    |                  |          |         |                              |       |
| *Списо                                     | ок расширений<br>файлов <sup>1</sup> :                                                  | jpg.jpeç                                                                                                    | g.gif.png                                                                                          |                  |          |         |                              |       |
|                                            | Onucauter                                                                               | Corocas                                                                                                    | dure commen                                                                                        |                  | 0.000    |         | -                            |       |
|                                            | описание.                                                                               | графиче                                                                                                    | еские файлы                                                                                        | іки, иконкі<br>І | и, рису  | нки и , | другие                       |       |
| Видео                                      | United the                                                                              | графиче                                                                                                    | фии, картин<br>еские файлы                                                                         | іки, иконкі<br>І | и, рису  | нки и , | другие<br><mark>× У</mark> д | алите |
| Видео                                      | Назва                                                                                   | графиче<br>графиче<br>ние: Ви                                                                                   | фии, картин<br>эские файлы<br>1део                                                                 | іки, иконкі<br>І | и, рису  | нки и,  | другие<br>× Уд               | алить |
| Видео                                      | Назва<br>Символьный                                                                     | графиче<br>ние: Ви<br>код: уй                                                                                   | фий, картин<br>эские файлы<br>цео<br>јео                                                           | кки, иконко<br>! | и, рису  | нки и,  | <u>х Уд</u>                  | алить |
| Видео<br>•Список ра                        | Назва<br>Символьный<br>асширений файл                                                   | ние: Ви<br>код: vic<br>ов <sup>1</sup> : П                                                                      | фий, картин<br>эские файлы<br>цео<br>deo<br>v.mp4.wmv                                              | нки, иконка<br>I | и, рису  | нки и , | другие<br>× Уд               | алите |
| Видео<br>•Список ра                        | Назва<br>Синвольный<br>асширений файл<br>Описа                                          | графичн<br>ние: Ви<br>код: vid<br>ов <sup>1</sup> : Пл<br>ние: Ви                                               | фий, картин<br>аские файлы<br>deo<br>v,mp4,wmv<br>идеофайлы                                        | ки, иконкі<br>І  | и, рису  | нки и , | <u>х Уд</u>                  | алите |
| Видео<br>•Список ра<br>Аудио               | Назва<br>Синвольный<br>асширений файл<br>Описа                                          | графичн<br>ние: Ви<br>код: vid<br>ов <sup>1</sup> : ft<br>ние: Ви                                               | фия, картин<br>еские файлы<br>deo<br>v,mp4,wmv<br>цеофайлы                                         | ки, иконкі<br>I  | и, рису  | нки и , | ¥ Уд                         | алить |
| Видео<br>•Список ра<br>Аудио               | Назва<br>Символьный<br>асширений файл<br>Описа<br>Назва                                 | графичн<br>ние: Ви<br>код: vit<br>ов <sup>1</sup> : Пл<br>ние: Ви                                               | фия, картин<br>аские файлы<br>deo<br>v.mp4,wmv<br>идеофайлы<br>гдио                                | ки, иконкі<br>I  | и, рису  | нки и , | х Уд<br>× Уд                 | алить |
| Видео<br>•Список ра<br>Аудио               | Назва<br>Синвольный<br>всширений файл<br>Описа<br>Назва<br>Синвольный                   | графичн<br>ние: Ви<br>код: vic<br>ов <sup>1</sup> : Пи<br>ние: Ви<br>ние: Ау<br>код: so                         | фия, картин<br>еские файлы<br>део<br>и,тр4,wmv<br>идеофайлы<br>идео<br>илd                         | ки, иконкі<br>I  | и, рису  | нки и , | ¥ <u>У</u> д                 | алить |
| Видео<br>•Список ра<br>Аудио               | Назва<br>Синвольный<br>асширений файл<br>Описа<br>Назва<br>Синвольный<br>асширений файл | графичи<br>ние: Ви<br>код: vik<br>ов <sup>1</sup> : Ям<br>ние: Ви<br>ние: Ау<br>код: so<br>ов <sup>1</sup> : Я  | ории, картин<br>ские файлы<br>део<br>и,тр4,wmv<br>идеофайлы<br>идеофайлы<br>или<br>ир3.wma,aac     | ки, иконкі<br>і  | и, рису  | нки и , | <u>× Ул</u><br>× <u>Ул</u>   | алить |
| Видео<br>•Список ра<br>Аудио<br>•Список ра | Назва<br>Синвольный<br>асширений файл<br>Описа<br>Синвольный<br>асширений файл<br>Описа | графичи<br>ние: Ви<br>код: vic<br>ов <sup>1</sup> : Пл<br>ние: Ау<br>код: so<br>ов <sup>1</sup> : Пл<br>ние: Ау | фий, картин<br>ские файлы<br>сдео<br>deo<br>илр4,wmv<br>цеофайлы<br>сдио<br>илd<br>илd<br>диофайлы | ки, иконкі<br>і  | и, рису  | нки и , | ¥ Уд<br>× Уд                 | алить |

# > Нажмите кнопку **Добавить**. На странице отобразится секция **Новый тип**:

|                                                                                                    |           | Добавить >>      |
|----------------------------------------------------------------------------------------------------|-----------|------------------|
| Новый тип                                                                                             |           | × <u>Удалить</u> |
| *Название:<br>*Символьный код <sup>1</sup> :<br>*Список расширений файлов <sup>1</sup> :<br>Описание: | Новый тип |                  |

> Заполните поля формы:

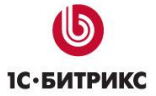

| Музыка                                   |            | 🗙 <u>Удалить</u> |
|------------------------------------------|------------|------------------|
| *Название:                               | Музыка     |                  |
| *Символьный код <sup>1</sup> :           | music      |                  |
| *Список расширений файлов <sup>1</sup> : | mp3,wma    |                  |
| Описание:                                | Аудиофайлы |                  |
|                                          |            |                  |

- Название введите название нового типа. Поле, обязательное для заполнения.
- Символьный код задайте символьное обозначение типа, которое будет использоваться системой. Может содержать только символы латинского алфавита и цифры. Поле является обязательным для заполнения.
- Список расширений файлов через запятую укажите расширения файлов, относящихся к данному типу. Поле является обязательным для заполнения.
- Описание задайте произвольное описание типа.
- Нажмите кнопку Сохранить. Будет создан новый тип содержимого медиабиблиотеки:

| 😞 Медиабиблиотека                                            |  |
|--------------------------------------------------------------|--|
| 🚖 Рабочий стол > Контент > Структура сайта > Медиабиблиотека |  |
| Новая колекция Поиск: Искать                                 |  |
| 🔠 Доступ   📤 Настроить типы                                  |  |
|                                                              |  |
| 🔯 Изображения 👻                                              |  |
| 🐵 Изображения                                                |  |
| 🗈 Видео                                                      |  |
| Дарание Аудио                                                |  |
| 💼 Музыка                                                     |  |

## Настройка типов

Чтобы настроить типы содержимого медиабиблиотеки, выполните следующие действия:

Нажмите кнопку Настроить типы. Откроется страница настройки модуля Управление структурой, вкладка Медиабиблиотека:

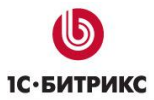

| Ти                                          | пы соде              | ержимого медиабиблиотеки                                 |   |
|---------------------------------------------|----------------------|----------------------------------------------------------|---|
| Изображения                                 |                      |                                                          |   |
| Название:<br>Символьный код:                | Изобра.<br>image     | жения                                                    |   |
| *Список расширений<br>файлов <sup>1</sup> : | jpg.jpe              | eg.gif.png                                               |   |
| Описание:                                   | Фотогра<br>графич    | афии, картинки, иконки, рисунки и другие<br>неские файлы |   |
| Видео                                       |                      | × <u>Удалить</u>                                         | 2 |
| Наз<br>Символьны                            | вание:<br>ый код:    | Видео<br>video                                           |   |
| *Список расширений фа                       | айлов <sup>1</sup> : | flv.mp4.wmv                                              |   |
| On                                          | исание:              | Видеофайлы                                               |   |
| Аудио                                       |                      | × Удалить                                                | 2 |
| Наз<br>Символьны                            | вание:<br>ый код:    | Аудио<br>sound                                           |   |
| *Список расширений фа                       | айлов <sup>1</sup> : | mp3.wma,aac                                              |   |
| On                                          | исание:              | Аудиофайлы                                               |   |
| Музыка                                      |                      | × Удалить                                                | 2 |
| *Has                                        | вание:               | Музыка                                                   |   |
| *Символьный                                 | й код <sup>1</sup> : | music                                                    |   |
| *Список расширений фа                       | йлов <sup>1</sup> :  | mp3,wma                                                  |   |
| On                                          | исание:              | Аудиофайлы                                               |   |
|                                             |                      |                                                          |   |

- Внесите необходимые изменения.
- > Нажмите кнопку **Сохранить**. Изменения вступят в силу.

▲ Примечание: Изображения, Видео и Аудио являются системными типами и для них можно настроить только Список расширений файлов, остальные поля для изменения не доступны. Тип Изображения является основным типом Медиабиблиотеки и не может быть удален. Типы, созданные пользователями, доступны как для редактирования, так и для удаления.

# Загрузка файлов

## Добавление элемента коллекции

Чтобы добавить новый элемент коллекции, выполните следующее:

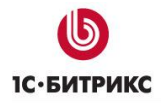

- Нажмите кнопку Новый элемент, расположенную на контекстной панели Медиабиблиотеки, или выберите пункт Добавить элемент меню действий коллекции (\_\_\_\_).
- ▶ В открывшейся форме, в поле Файл укажите путь к файлу, который должен быть добавлен в медиабиблиотеку:

| Новый   | элемент: Penguins.jpg             |
|---------|-----------------------------------|
| Файл:   | C:\Users\Public\Pictures Обзор_   |
| Назван  | Выбрать из структуры сайта        |
| Penguin | - Нет изображения -               |
| Описани | e:                                |
| Пингвин | ы                                 |
|         |                                   |
| Ключевь | е слова:                          |
| Пингвин | ы, птицы                          |
| Коллек  | ции: Разное Путешестви Выберите 🗸 |
|         |                                   |
|         |                                   |
|         | Сохранить Отмена                  |
|         | companying contend                |

- Файл может быть загружен с локального компьютера либо выбран из уже загруженных файлов в структуре сайта:
  - Загрузка файла с локального компьютера осуществляется с помощью кнопки Обзор.
  - Ссылка Выбрать из структуры сайта позволяет выбрать файл из структуры сайта.
- При необходимости заполните остальные поля формы.
- Нажмите кнопку Сохранить. Элемент будет добавлен в указанные коллекции медиабиблиотеки.

▲ Примечание: в медиабиблиотеку могут быть загружены только файлы, имеющие одно из разрешенных расширений. При попытке добавить файл с другим расширением, пользователь получит сообщение о том, что файл с таким расширением не может быть загружен в медиабиблиотеку. Список разрешенных расширений файлов задается на странице настроек модуля Управление структурой:

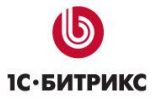

Тел.: (495) 363-37-53; (4012) 51-05-64; e-mail: info@1c-bitrix.ru, http://www.1c-bitrix.ru

| Настройки медиабиблис                         | отеки                                              |          |                       |             |
|-----------------------------------------------|----------------------------------------------------|----------|-----------------------|-------------|
| Исполь                                        | зовать медиабиблиотеку:                            | V        |                       |             |
| Размеры картинок предпрос<br>м                | мотра в диалоговом окне<br>едиабиблиотеки (Ш x B): | 140      | x 105                 |             |
| Другие разрешенные расшире<br>перечисленных в | ния медиафайлов (кроме<br>гипах медиабиблиотеки):  | jpg.jpe  | g.gif.png.flv.mp4.wmv | wma,mp3,ppt |
| Максимальны<br>медиабиблиоте                  | ій размер загружаемых в<br>ку изображений (Ш x B): | 1024     | x 1024                |             |
| Использовать медиабибли                       | ютеку по умолчанию при<br>выборе медиафайлов:      |          |                       |             |
|                                               | Типы содержимого мед                               | циабибл  | иотеки                |             |
| Изображения                                   |                                                    |          |                       |             |
| Название:                                     | Изображения                                        |          |                       |             |
| Символьный код:                               | image                                              |          |                       |             |
| "Список расширений<br>файлов <sup>1</sup> :   | jpg.jpeg.gif.png                                   |          |                       |             |
| Описание;                                     | Фотографии, картинки<br>файлы                      | , иконки | 1, рисунки и другие   | графические |
|                                               |                                                    |          |                       |             |
| Видео                                         |                                                    |          |                       | × Удалить   |

## Множественная загрузка

При множественной загрузке файлов в медиабиблиотеку используется технологии **Java** и **ActiveX**. Это позволяет быстро загружать файлы, не осуществляя поиск на диске и не вводя имена и свойства файлов в явном виде.

Чтобы загрузить несколько файлов в медиабиблиотеку, выполните следующие действия:

Нажмите на кнопку Множественная загрузка, расположенную на контекстной панели Медиабиблиотеки. Откроется страница Множественная загрузка элементов в медиабиблиотеку:

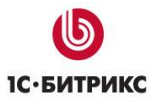

| Рабочии стол > Контент > Структур                                                                                                    | а сайта > Медиабиблиоте | ка⇒Изображения     |                               |
|----------------------------------------------------------------------------------------------------|-------------------------|--------------------|-------------------------------|
| Вернуться в медиабиблиотеку                                                                                                    |                         |                    |                               |
| Зыберите коллекцию из списк                                                                                                    | а: Фотографии сотру     | /дников 🔻          |                               |
| осле загрузки можно привязать за                                                                                                    | агруженные элементы к д | другим коллекциям. |                               |
| 2010, Senarar II. 🔸 🖌 com original e consult. E senara instrumentaria                                                                                                    |                         |                    |                               |
| ∃- Z Рабочий стол                                                                                                    | Выделить вс             | е Снять выделения  | е Отправить                   |
| Видео                                                                                                    |                         |                    | 1000                          |
| the sector                                                                                                    |                         | - Casti            |                               |
| ⊕ € Сеть                                                                                                    |                         |                    | AND IN COLUMN TO ADDRESS OF A |
| <ul> <li>         ⊕ Сеть         <ul> <li></li></ul></li></ul>                                                                                                    |                         |                    |                               |
| <ul> <li>              Сеть      </li> <li>             Библиотеки         </li> <li>             Музыка         </li> <li>             Ш         </li> <li>             Видео         </li> </ul> |                         |                    |                               |
| Сеть     Сеть     Библиотеки     Фодео     Фодео     Документы     Лабражения                                                                                                    |                         | Toto               |                               |

Контекстная панель содержит всего одну кнопку, по которой осуществляется переход на страницу Медиабибилотеки:

Вернуться в медиабиблиотеку

> Выберите коллекцию из списка, в которую будут загружены элементы:

| Вернуться в медиабиблиотеку         |                         |
|-------------------------------------|-------------------------|
| Выберите коллекцию из списка:       | Фотографии сотрудников  |
| После загрузки можно привязать загр | Разное<br>. Путешествия |
| 🗐 🖃 Рабочий стол                    | Выделит                 |

**Примечание:** после загрузки можно привязать загруженные элементы к другим коллекциям.

В форме загрузки элементов с помощью дерева папок выберите каталог, содержащий медиаэлементы, которые вы собираетесь загрузить на сайт:

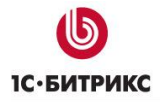

Тел.: (495) 363-37-53; (4012) 51-05-64; e-mail: info@1c-bitrix.ru, http://www.1c-bitrix.ru

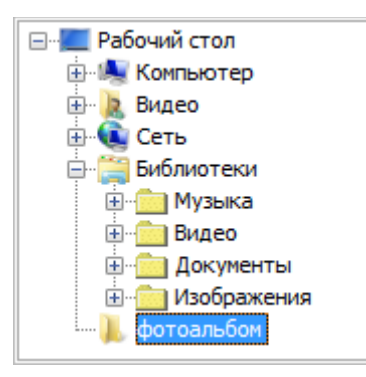

> Выберите элементы для загрузки в медиабиблиотеку:

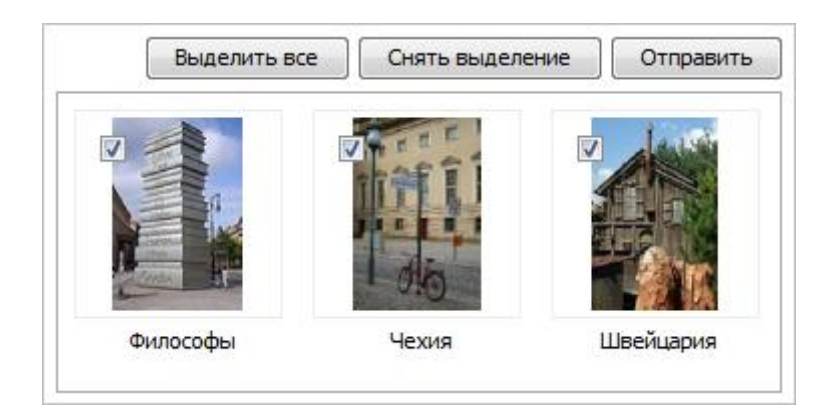

Нажмите Отправить.

## Параметры загружаемых элементов

После отправки элементов в Медиабиблиотеку открывается страница Параметры загруженных элементов:

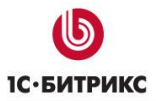

Тел.: (495) 363-37-53; (4012) 51-05-64; e-mail: info@1c-bitrix.ru, http://www.1c-bitrix.ru

| очий стол > Контент    | <ul> <li>Структура сайта »</li> </ul> | Медиабиблиотек | а |                           |
|------------------------|---------------------------------------|----------------|---|---------------------------|
| ернуться в медиабибл   | иотеку                                |                |   |                           |
| Название:<br>Описание: | monumentjpg                           |                |   |                           |
| Ключевые слова:        | путешествия, па                       | мятники        |   | Contraction of the second |
| Коллекции:             | Фотографии со                         | Выберите       | • | 🖾 удалить                 |
| Название:<br>Описание: | Prague.jpg                            |                |   |                           |
| Ключевые слова:        | путешествия                           |                |   | 0.0                       |
| Коллекции:             | Фотографии со                         | Выберите       | • | Удалить                   |
| Название:<br>Описание: | Czechia.jpg                           |                |   |                           |
| Ключевые слова:        | путешествия                           |                |   |                           |
| Коллекции:             | Фотографии со                         | Выберите       | - | Удалить                   |

Для каждого элемента имеется своя форма, в которой можно изменить параметры элемента и привязать его к другим коллекциям:

| Название:       | monument.jpg                     |           |
|-----------------|----------------------------------|-----------|
| Описание:       | Философы                         |           |
| Ключевые слова: | путешествия, памятники           | 2         |
| Коллекции:      | Фотографии сс Путешествия        |           |
|                 | Выберите                         | 🗹 Удалить |
|                 | Фотографии сотрудников<br>Разное |           |
|                 | . Путешествия                    |           |

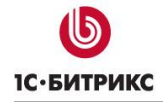

- > Заполните поля формы для каждого элемента:
  - Название укажите название элемента.
  - Описание задайте произвольное описание элемента.
  - Ключевые слова задайте ключевые слова, которые в дальнейшем будут использоваться для поиска данного элемента.
  - Коллекции укажите коллекции, к которым дополнительно должен быть привязан элемент.
  - Удалить при отмеченной опции элемент будет удален из коллекции, в которую был загружен.
- Нажмите кнопку Сохранить. Новые значения параметров элемента будут сохранены.

**Примечание**: Один и тот же файл можно размещать в разных коллекциях без многократной его загрузки. Для этого достаточно открыть файл для редактирования и указать дополнительную коллекцию, к которой его нужно «приписать».

# Управление элементами коллекции

# Контекстная панель элемента

При наведении курсора на элемент коллекции отображается контекстная панель данного элемента, позволяющая:

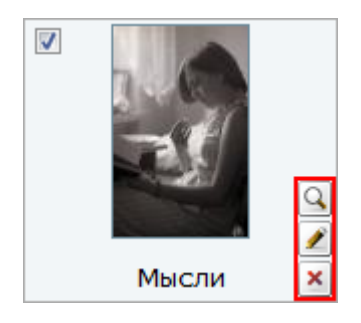

• 🕒 – перейти к детальному просмотру элемента:

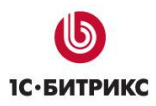

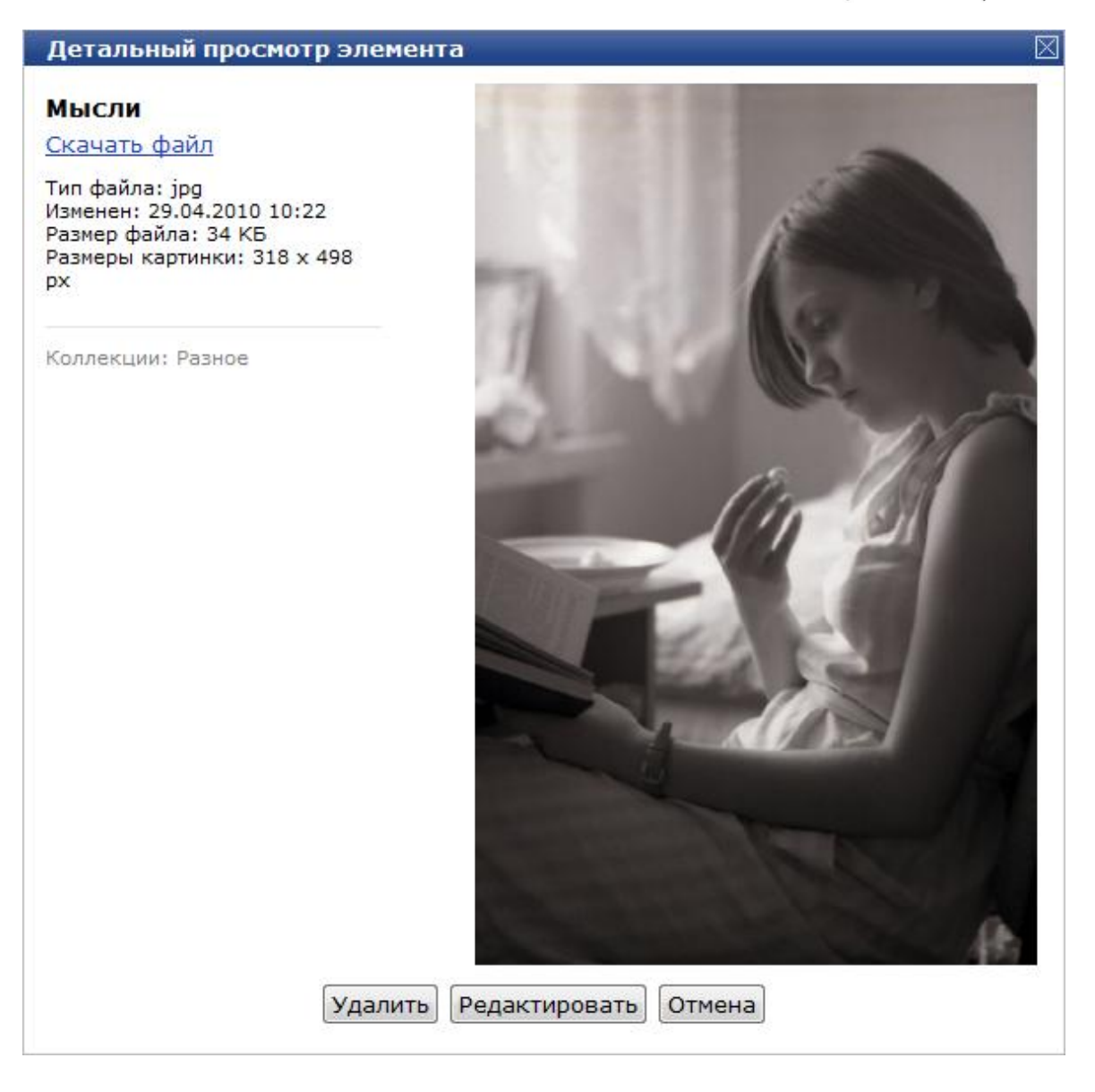

- лерейти к редактированию элемента;
- 💌 удалить элемент из коллекции.

# Редактирование элемента

Чтобы отредактировать элемент коллекции, выполните следующее:

- Наведите курсор на изображение и кликните по иконке к,
- В открывшейся форме редактирования элемента внесите необходимые изменения:

| Элемент: Смотр                   | 1                | $\boxtimes$    |
|----------------------------------|------------------|----------------|
| Файл: ml08.jpg<br>(Изменить)     |                  |                |
| Название:                        |                  |                |
| Смотри                           |                  | and the second |
| Описание:                        |                  | 2 0            |
| Болгария. Прогул<br>велосипедах. | ка на            |                |
| Ключевые слова:                  |                  | atter the same |
| Путешествия, отг                 | уск              | 567 x 760      |
| <b>Коллекции:</b> Разн           | ое Выберите 🔻    | •              |
|                                  |                  |                |
|                                  | Сохранить Отмена | 1              |

> Ссылка Изменить позволяет выбрать новый файл вместо текущего:

| Элемент: Смотри              |                                     | $\boxtimes$ |
|------------------------------|-------------------------------------|-------------|
| Файл:<br>(Оставить как есть) | Обзор<br>Выбрать из структуры сайта |             |
| Название:                    |                                     | 1           |
| Смотри                       |                                     |             |
| Описание:                    | 12- A -                             |             |
| Болгария. Прогулка на        |                                     |             |
| велосипедах.                 |                                     |             |
|                              | The second                          |             |
| Ключевые слова:              | at the second                       |             |
| Путешествия, отпуск          | 567 x 760                           | 1           |
| Коллекции: Разное            | Выберите 👻                          |             |
|                              |                                     |             |
|                              |                                     |             |
| Coxpa                        | нить Отмена                         |             |
|                              |                                     |             |

≻ Нажмите кнопку Сохранить, чтобы изменения вступили в силу. Чтобы изменения не были сохранены, воспользуйтесь кнопкой Отмена.

# Настройка прав доступа к коллекциям

Чтобы установить права на доступ к коллекциям медиабиблиотеки, выполните следующее:

Нажмите на кнопку Доступ, расположенную на контекстной панели, или выберите пункт Доступ меню действий коллекции ( форма Установка прав на доступ к коллекциям медиабиблиотеки:

| выберите коллекцию из списка:    | Общий доступ для во   | ех коллекций 🔻  |
|----------------------------------|-----------------------|-----------------|
| Группа                           |                       | Уровень доступа |
| [2] Все пользователи (в том числ | ле неавторизованные): | Доступ закрыт   |
| [3] Зарегистрированные пользов   | затели:               | Доступ закрыт   |
| [4] Пользователи панели управл   | ения:                 | Доступ закрыт   |
| [ <u>5]</u> 1С интеграция:       |                       | Доступ закрыт   |
| [6] Администраторы интернет-ма   | газина:               | Доступ закрыт   |
| [7] Администраторы техподдерж    | ки:                   | Доступ закрыт   |
| [8] Подписчики:                  |                       | Доступ закрыт   |

В открывшейся форме укажите коллекцию, право на доступ к которой нужно изменить. Настроить можно как Общий доступ для всех коллекций, так и доступ к каждой коллекции отдельно:

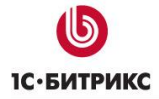

| Зыберите коллекцию из списка:                                                                                                    | Общий доступ дл<br>Общий доступ дл       | я всех коллекций       |
|----------------------------------------------------------------------------------------------------|------------------------------------------|------------------------|
| Группа<br>[2] Все пользователи (в том чис                                                                                                    | Фотографии сотр<br>Разное<br>Путешествия | оудников               |
| [3] Зарегистрированные пользованные пользованные пользование пользование пользованные пользованные пользов<br>По по по по по по по по по по по по по по |                                          | <u>Доступ закрыт</u> • |
| [4] Пользователи панели управл                                                                                                    | ения:                                    | Доступ закрыт 👻        |
| [5] 1С интеграция:                                                                                                    |                                          | Доступ закрыт 👻        |
| [6] Администраторы интернет-ма                                                                                                    | газина:                                  | Доступ закрыт 👻        |
| [7] Администраторы техподдерж                                                                                                    | ки:                                      | Доступ закрыт 🗸        |
| [8] Подписчики:                                                                                                    |                                          | Доступ закрыт 🗸        |

**Лримечание:** по умолчанию настройки прав доступа к коллекции распространяются на все вложенные коллекции.

Установите уровень доступа к коллекции для каждой группы пользователей:

| /становка прав на доступ к коллек                                                                                                    | циям медиабиблиотеки                                                                                                    |
|----------------------------------------------------------------------------------------------------|----------------------------------------------------------------------------------------------------|
| Выберите коллекцию из списка: Общий до                                                                                                    | оступ для всех коллекций 🔻                                                                                                |
| Группа                                                                                                    | Уровень доступа                                                                                                    |
| [2] Все пользователи (в том числе<br>неавторизованные):                                                                                                | Доступ закрыт                                                                                                    |
| <ul> <li>[<u>3</u>] Зарегистрированные пользователи:</li> <li>[<u>4</u>] Пользователи панели управления:</li> <li>[<u>5</u>] 1С интеграция:</li> </ul> | Просмотр коллекций<br>Создание новых<br>Редактирование элементов<br>Редактирование элементов и коллекций<br>Полный доступ |
| [6] Администраторы интернет-магазина:<br>[7] Администраторы техподдержки:                                                                              | Доступ закрыт -<br>Доступ закрыт -                                                                                        |
| [8] Подписчики:                                                                                                    | Доступ закрыт 🗸                                                                                                    |

- Для группы пользователей могут быть назначены следующие уровни доступа к коллекциям и их элементам:
  - Доступ закрыт доступ пользователей к данной коллекции закрыт;

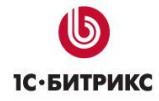

- Просмотр коллекций пользователям разрешено просматривать содержимое коллекции;
- Создание новых пользователи могут создавать новые коллекции;
- **Редактирование элементов** пользователи могут не только создавать коллекции, но и управлять их элементами;
- Редактирование элементов и коллекций пользователи могут управлять и элементами, и коллекциями медиабиблиотеки;
- Полный доступ пользователи имеют полный доступ к медиабиблиотеке.
- Нажмите кнопку Сохранить. Изменения прав доступа вступят в силу.

## Поиск

Поиск элементов Медиабиблиотеки осуществляется по полям свойств этих элементов.

Например, чтобы отобрать элементы, соответствующие теме **отпуск**, выполните следующее:

> Введите в поле **Поиск** слово **отпуск**:

| Поиск: отпуск | Искать |
|---------------|--------|
|---------------|--------|

- Нажмите кнопку Искать.
- Результатом поиска станут элементы, в Названии, Описании или Ключевых словах которых присутствует слово отпуск:

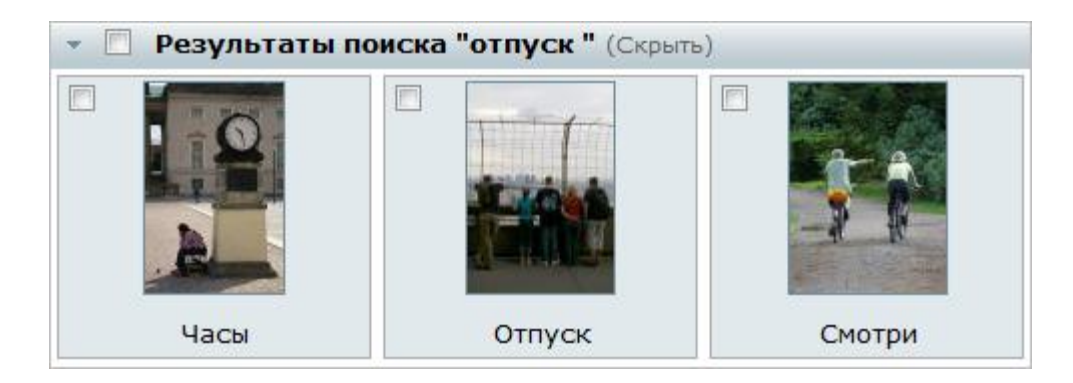

Если элементов, соответствующих заданным условиям, в **Медиабиблиотеке** нет, то будет выведено сообщение о том, что по вашему запросу ничего не найдено.

Ссылка Скрыть закрывает результаты поиска.

**Примечание:** при удалении элементов, отображаемых в **Результатах поиска**, они будут удалены из всех коллекций медиабиблиотеки.

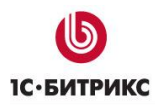

# Примеры использования медиабиблиотеки

## Работа с медиабиблиотекой при редактировании страницы сайта

Добавление изображения:

- По нажатию кнопки Изменить перейдите к редактированию страницы в визуальном редакторе.
- Нажмите кнопку Изображение, расположенную на контекстной панели редактора, чтобы добавить изображение на страницу сайта:

| Редактирование страницы: /index.php   | $\boxtimes$         |
|---------------------------------------|---------------------|
| 🔀 Сохранить 🜗 🖃 🛞 🛗 🔚 🗟 🏼 🗛 🖂 🎄       | 🚳 🚳 🔳 © 💖 🖉 🗷 🗄 🗐 🛱 |
| 🔲 💽 🔛 Normal 🔹 (Шрифт) 🔹 (Размер) 🔹 В | ℤü≡≡≡⊒⊘∢ồм          |
| +1 +2                                 |                     |
|                                       |                     |
|                                       |                     |
| Видео-новости                         |                     |
| ()                                    |                     |
| Новые фотографии                      |                     |
| ס≡∎ (ו>                               |                     |
| 2 Компоненты 2.0                      | Свойства            |
| Сохранить Отме                        | енить               |

- > Откроется форма **Новый рисунок**.
- > В поле Путь к изображению укажите Выбрать из медиабиблиотеки:

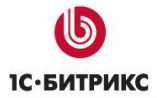

Тел.: (495) 363-37-53; (4012) 51-05-64; e-mail: info@1c-bitrix.ru, http://www.1c-bitrix.ru

| Путь к изображеник   | 4                             |   |                            |
|----------------------|-------------------------------|---|----------------------------|
| Название (title)     | 1                             |   | Выбрать из медиабиблиотеки |
| Альтернативный текс  | 1                             |   | Выбрать из структуры сайта |
|                      | Предпросмотр:                 |   |                            |
| Ширина:              | text text text text text      |   |                            |
| Высота:              | text text text text text text | - |                            |
| Горизонтальный       | text text text text text text | - | 3                          |
| отступ:              | text text text text text text |   |                            |
| Вертикальный отступ: | text text text text text text |   |                            |
| Толщина рамки:       | text text text text text text |   |                            |
| Выравнивание:        | text text text text text text |   |                            |
|                      | text text text text text text | * |                            |
| Соуранить            | Отменить                      |   |                            |

> В открывшейся форме выберите подходящее изображение:

| Фотографии сотрудников |                                             | - Поиск -                | Q      |
|------------------------|---------------------------------------------|--------------------------|--------|
| Фотографии сотрудников |                                             |                          |        |
| Разное                 |                                             |                          |        |
|                        | N. IO A                                     | 1                        |        |
|                        | No. 11                                      |                          |        |
|                        |                                             | Statistic Statistics and |        |
|                        | Смотри еще                                  | Одиночество              |        |
|                        |                                             | NTE E                    |        |
|                        |                                             | THE                      |        |
|                        |                                             | P . I . I                |        |
|                        | Contraction Contraction                     | Ain                      |        |
|                        | Одиночество (Фотог                          | рафии сотрудников, Р     | азное) |
|                        | Изменен: 29.04.2010<br>Размер файла: 193 КЕ | 10:22                    |        |
|                        | Размеры картинки: 43                        | 32 x 600 px              |        |
|                        |                                             |                          |        |

**Примечание:** при необходимости вы можете прямо из этой формы загрузить в медиабиблиотеку новые изображения.

> Заполните остальные поля формы:

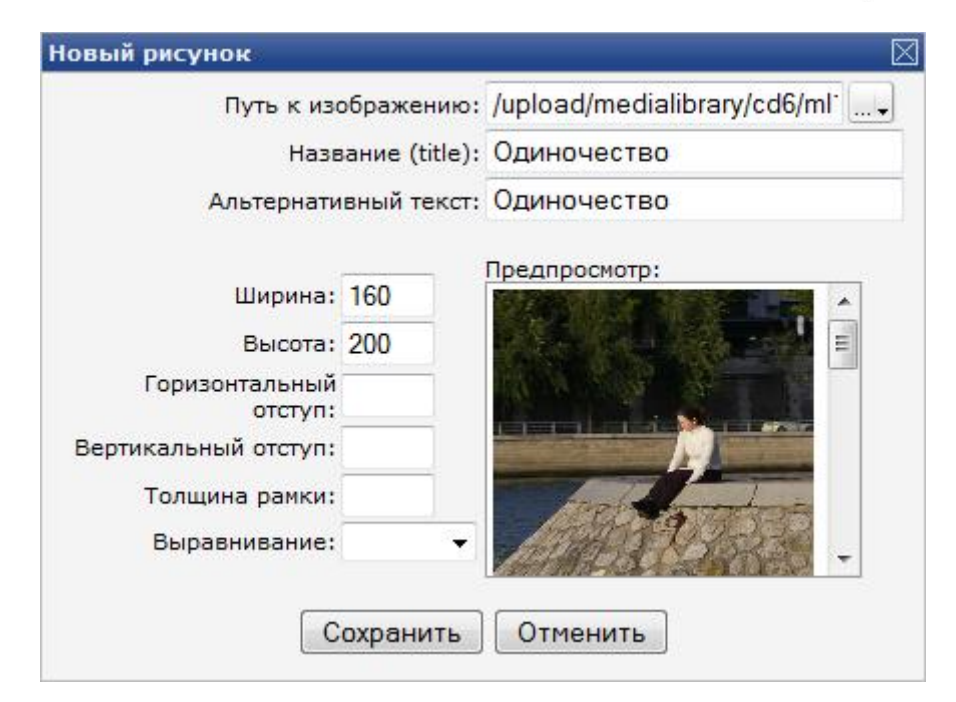

## Нажмите кнопку Сохранить.

После сохранения изменений, произведенных в визуальном редакторе, фото отобразится на странице сайта.

Размещение на странице компонента для проигрывания медиафайлов:

- По кнопке Изменить перейдите к редактированию страницы сайта в визуальном редакторе.
- Добавьте на страницу компонент Медиа проигрыватель (bitrix:player) (Контент > Medua > Medua проигрыватель):

Тел.: (495) 363-37-53; (4012) 51-05-64; e-mail: info@1c-bitrix.ru, http://www.1c-bitrix.ru

| Редактирование страницы: /content/media/index.php                                | $\boxtimes$                                                          |
|----------------------------------------------------------------------------------|----------------------------------------------------------------------|
| 🖁 Сохранить 🜗 🖃 🛞 🛗 🗟 🍙 🐢 🔚 🔲 🎄 🚳 📽 📓 🕲 🖤 🖉 腥   Ξ 😑                              |                                                                      |
| 🚺 🗟 🔚 Normal 🔹 (Шрифт) 🔹 (Размер) 🔹 В 🖌 🖳 🧮 🗮 🚍 🖉 🍼 👘                            | A                                                                    |
| Видео                                                                            | <ul> <li>Компоненты 2.0 ≡. ±</li> <li>Контент</li> </ul>             |
| Y=                                                                               | Новости     Фотогалерея     Фотогалерея 2.0     Каталог              |
| Аудио (МРЗ)                                                                      | Google Maps                                                          |
|                                                                                  | • Валюты                                                             |
|                                                                                  | т Видеотека<br>Медиа<br>проигрыватель т<br>Компоненты 2.0 (Сниплеты) |
| 🔧 Свойства                                                                       | ≡. ±                                                                 |
| <br>Стиль: (Стиль) • Оформление Шрифт: (Шрифт) • Размер Цвет текста: М Цвет фона | : В I U<br>: (Размер) •<br>: В                                       |
| 📴 Компоненты 2.0 💽 Ониппеты                                                      |                                                                      |
| Сохранить Отменить                                                               |                                                                      |

> В Параметрах компонента в поле Путь к файлу укажите расположение файла.

| раметры компонента                                                                  |                                          |
|-------------------------------------------------------------------------------------|------------------------------------------|
| Медиа проигрыватель (bitrix:player)<br>Компонент для проигрывания аудио-видео файло | 6                                        |
| Шаблон компонента                                                                   |                                          |
| Шаблон компонента:                                                                  | .default (Встроенный шаблон) 💌           |
| Основные настройки                                                                  |                                          |
| Тип плеера:                                                                         | Определить автоматически 💌 🛛 🖉           |
| Использовать список воспроизведения:                                                |                                          |
| Путь к файлу:                                                                       | /upload/medialibrary/9ca/Kalimba.mp3 🗸 🛽 |
| Медиа-провайдер:                                                                    | Звук (МРЗ)                               |
| Серверное приложение потокового видео<br>(Стриммер):                                |                                          |
| Ширина:                                                                             | 400                                      |
| Высота:                                                                             | 24 🔹                                     |
| Путь к рисунку для предварительного<br>просмотра:                                   |                                          |
| Заголовок видео:                                                                    |                                          |
|                                                                                     |                                          |

> С помощью кнопки [...] выберите нужный файл из **Медиабиблиотеки**:

Тел.: (495) 363-37-53; (4012) 51-05-64; e-mail: info@1c-bitrix.ru, http://www.1c-bitrix.ru

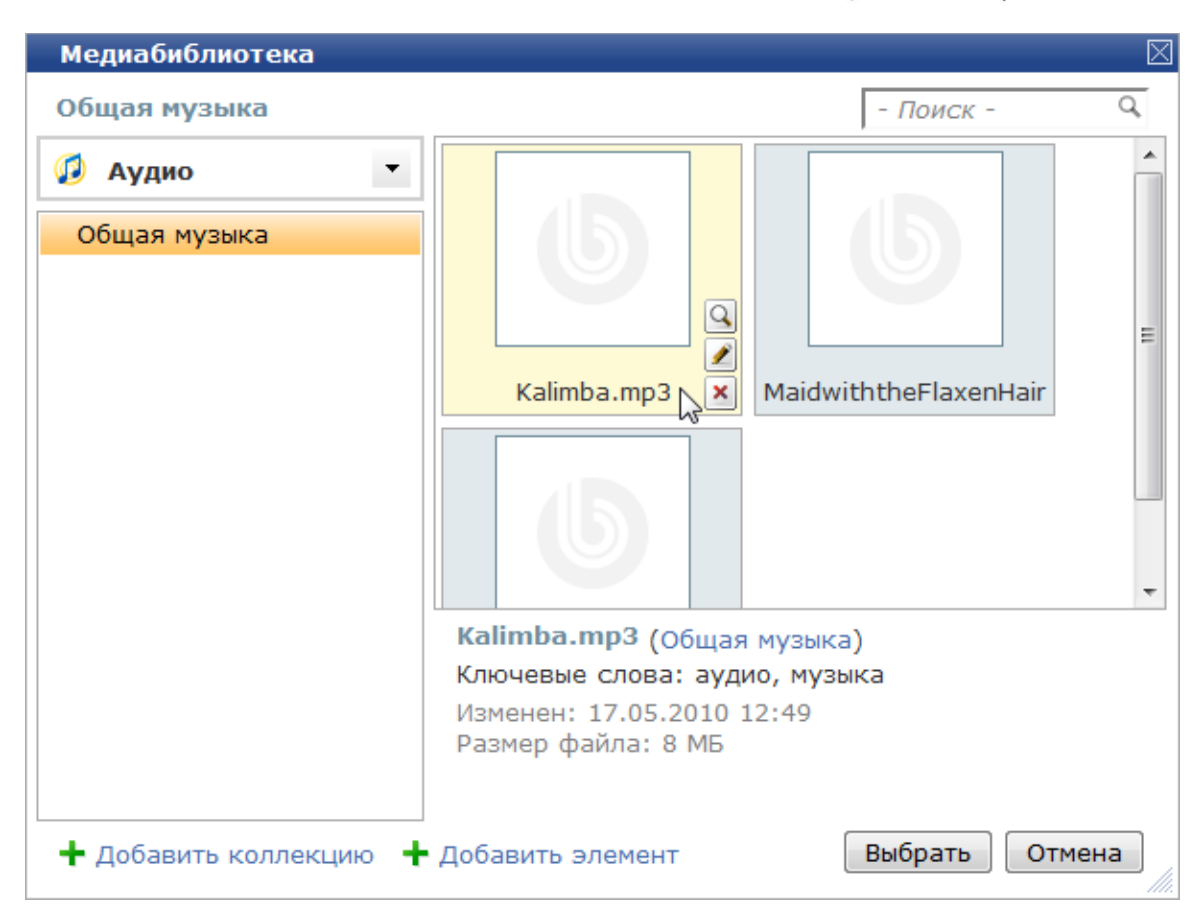

Сохраните результаты редактирования страницы.

## Использование медиабиблиотеки при работе с информационными блоками

В качестве примера рассмотрим добавление элементов каталога:

- > Добавьте новый элемент в Каталог книг (Контент > Каталог книг > Книги).
- В открывшейся форме создания элемента перейдите на вкладку Анонс или Подробно:

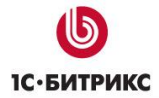

Тел.: (495) 363-37-53; (4012) 51-05-64; e-mail: info@1c-bitrix.ru, http://www.1c-bitrix.ru

| Картинка для анонса: | 📕 Компьютер        | 🔒 Структура       | Медиабиблиотека |
|----------------------|--------------------|-------------------|-----------------|
|                      | Выберите файл:     |                   |                 |
|                      |                    |                   | Обзор_          |
|                      | Описание;          |                   |                 |
|                      |                    |                   |                 |
|                      |                    |                   |                 |
|                      | Описание для а     | нонса             |                 |
| 🖲 Tevt / 🔘 H         |                    | ть визуальный пе  | Dakton          |
| e Text? e Ti         | THE LE FICTORDSODA | то визуалоный ре, | uan op          |
|                      |                    |                   |                 |

> В форме Картинка для анонса перейдите на вкладку Медиабиблиотека:

| Картинка для анонса: | Компьютер         | 🔒 Структура        | 🔯 Медиабиблиотека |
|----------------------|-------------------|--------------------|-------------------|
|                      | Выберите файл     | 1                  |                   |
|                      |                   |                    |                   |
|                      | Описание:         |                    |                   |
|                      |                   |                    |                   |
|                      |                   |                    |                   |
|                      | Описание для а    | внонса             |                   |
| 🖲 Text/ 🔘 H          | ITML 🖾 Использова | ать визуальный ред | дактор            |
|                      |                   |                    |                   |
|                      |                   |                    |                   |

С помощью кнопки [...] откройте форму Медиабиблиотека и выберите нужное изображение:

Тел.: (495) 363-37-53; (4012) 51-05-64; e-mail: info@1c-bitrix.ru, http://www.1c-bitrix.ru

| отографии сотрудников  |                                             | - ПОИСК -                               | 4 |
|------------------------|---------------------------------------------|-----------------------------------------|---|
| Изображения 🔹          |                                             |                                         |   |
| Фотографии сотрудников |                                             | Se allen                                |   |
| Разное                 | <b>200</b> 年1月1日<br>1月1日日日                  |                                         |   |
|                        |                                             |                                         |   |
|                        | 4596dfb6.jpg                                | db99655f.ipg                            |   |
|                        |                                             | ,,,,,,,,,,,,,,,,,,,,,,,,,,,,,,,,,,,,,,, | 8 |
|                        |                                             |                                         |   |
|                        | A A A A A A A A A A A A A A A A A A A       |                                         |   |
|                        | 38 <b>.</b>                                 |                                         |   |
| . *                    | Мысли (Разное)                              |                                         |   |
|                        | Изменен: 29.04.2010 1                       | 10:22                                   |   |
|                        | Размер фаила: 34 КБ<br>Размеры картинки: 31 | 8 x 498 px                              |   |
|                        |                                             |                                         |   |

> В поле **Выберите файл** автоматически прописывается адрес выбранного файла:

| 🔳 Компьютер 🛛 🔠 Структура 🛛 🌆 Медиабиблиотека         |  |
|-------------------------------------------------------|--|
| Выберите файл:<br>/upload/medialibrary/99a/ml02.jpg ι |  |
| Описание:                                             |  |
| Мысли                                                 |  |
| 🔲 Удалить файл                                        |  |